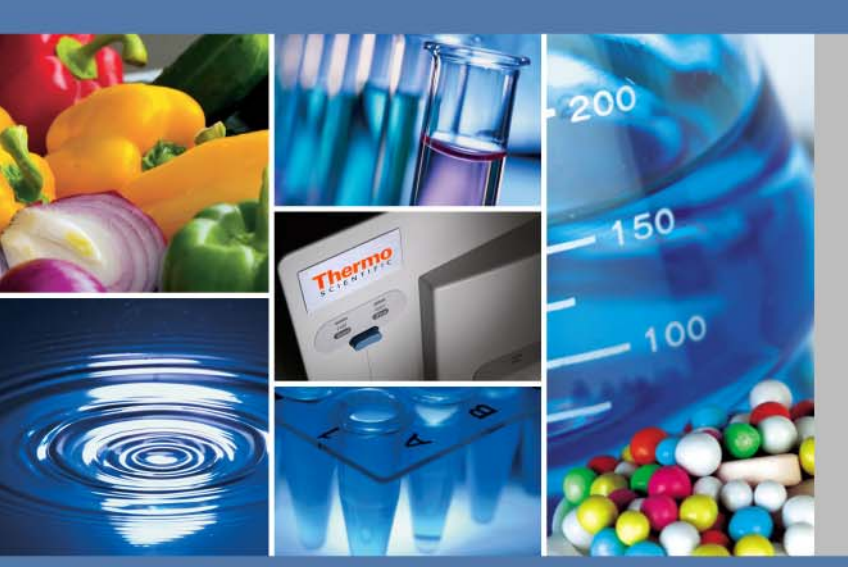

Thermo Scientific

# **Heraeus Multifuge 4KR**

# **Instruction Manual**

20057761-с

08 / 2014

Visit us online to register your warranty. www.thermoscientific.com/labwarranty

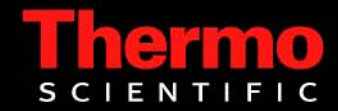

© 2014 Thermo Fisher Scientific Inc. All rights reserved.

Delrin, TEFLON, and Viton are registered trademarks of DuPont. Noryl is a registered trademark of SABIC POLYCLEAR is a registered trademark of Hongye CO., Ltd. Hypaque is a registered trademark of Amersham Health As. RULON A and Tygon are registered trademarks of Saint-Gobain Performance Plastics. Alconox is a registered trademark of Alconox. Ficoll is a registered trademark of GE Healthcare. Haemo-Sol is a registered trademark of Haemo-Sol. Triton X-100 is a registered trademark of Sigma-Aldrich Co. LLC.

All other trademarks are the property of Thermo Fisher Scientific Inc. and its subsidiaries.

Thermo Electron LED GmbH Robert-Bosch-Straße 1 D - 63505 Langenselbold Germany

Thermo Fisher Scientific Inc. provides this document to its customers with a product purchase to use in the product operation. This document is copyright protected and any reproduction of the whole or any part of this document is strictly prohibited, except with the written authorization of Thermo Fisher Scientific Inc.

The contents of this document are subject to change without notice. All technical information in this document is for reference purposes only. System configurations and specifications in this document supersede all previous information received by the purchaser.

#### Thermo Fisher Scientific Inc. makes no representations that this document is complete, accurate or errorfree and assumes no responsibility and will not be liable for any errors, omissions, damage or loss that might result from any use of this document, even if the information in the document is followed properly.

This document is not part of any sales contract between Thermo Fisher Scientific Inc. and a purchaser. This document shall in no way govern or modify any Terms and Conditions of Sale, which Terms and Conditions of Sale shall govern all conflicting information between the two documents.

Original instruction manual 20057760-c printed in 08 / 2014.

Instruction manual 20057761-c is a translation of 20057760-c.

# Thermo Fisher

#### KONFORMITÄTSERKLÄRUNG DECLARATION OF CONFORMITY

# CE

Name und Anschrift des Herstellers und des Bevollmächtigten für die Zusammenstellung der relevanten technischen Unterlagen: Name and address of the manufacturer and of the authorized representative to compile the relevant technical documentation:

#### Thermo Electron LED GmbH Werk Osterode Am Kalkberg D-37520 Osterode am Harz

Hiermit erklären wir, dass die nachstehend beschriebene Maschine Herewith we declare, that the machinery described below

| Beschreibung /description      | : Labor-Zentrifuge |
|--------------------------------|--------------------|
| Modellbezeichnung / model name | : Multifuge 4KR    |
| ModelInr/ model no.            | : 75004461         |
| Gültig ab Equipmentnr.         | : 41318912         |
| Valid from equipment no.       |                    |

mit allen einschlägigen Bestimmungen der Maschinenrichtlinie 2006/42/EG in Übereinstimmung ist. is in conformity with all relevant terms of directive for machinery 2006/42/EC.

Die Maschine ist auch in Übereinstimmung mit allen einschlägigen Bestimmungen der Richtlinie 2004/108/EG über elektromagnetische Verträglichkeit. The machinery is in accordance with all relevant terms of directives for electromagnetic compatibility 2004/108/EC.

Die Schutzziele der Niederspannungsrichtlinie 2006/95/EG werden eingehalten. The protection goals of the directive for low voltage 2006/95/EC are met.

Angewandte harmonisierte Normen/ Harmonized standards used:

EN 61010-1: 2004 EN 61010-2-020: 2006 EN 61326-1: 2006 EN 55011B: 2007

Osterode, den 17.01.2012

2 deas les

Dr. Andreas Karl Director R&D

Ort, Datum, Name, Funktion und Unterschrift / Place, date, name, function and signature

|             | Name      | Datum      | Dokument    | Revision |  |
|-------------|-----------|------------|-------------|----------|--|
| Erstellt    | Lienemann | 17.01.2012 | 79704461_03 | 03       |  |
| Freigegeben | Laaboubi  | 17.01.2012 |             |          |  |

## **WEEE Conformity**

This product is subject to the regulations of the EU Waste Electrical & Electronic Equipment (WEEE) Directive 2002/96. It is marked by the following symbol:

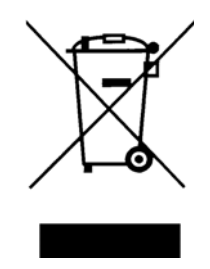

Thermo Fisher Scientific has entered into agreements with recycling and disposal companies in all EU Member States for the recycling and disposal of this device. For information on recycling and disposal companies in Germany and on the products of Thermo Fisher Scientific, which fall under the RoHS Directive (Restriction of the use of certain hazardous substances in electrical and electronic equipment), please visit the website www.thermo.com/WEEERoHS

# **Table of Contents**

|           | Preface                                                                                                    | iii               |
|-----------|----------------------------------------------------------------------------------------------------|-------------------|
|           | Scope of Supply                                                                                                    | iii               |
|           | Intended Use                                                                                                    | iv                |
|           | Accident Prevention                                                                                                    | iv                |
|           | Precautions                                                                                                    | v                 |
|           |                                                                                                    |                   |
| Chapter 1 | Introduction and Description                                                                                                    | 1-1               |
|           | Characteristics of the Heraeus Multifuge 4KR                                                                                                    |                   |
|           | Technical Data                                                                                                    | 1-3               |
|           | Directives, Standards and Guidelines                                                                                                    |                   |
|           | Functions and Features                                                                                                    |                   |
|           | Mains Supply                                                                                                    |                   |
|           | Rotor Selection                                                                                                    | 1-5               |
| Ohantar 2 | Defere llee                                                                                                    | 0.4               |
| Chapter 2 | Defore Use                                                                                                    | Z-1               |
|           | Before Setting up                                                                                                    |                   |
|           | Location                                                                                                    |                   |
|           | Setting up                                                                                                    |                   |
|           | I ransporting the Centrifuge                                                                                                    |                   |
|           | Mains Connection                                                                                                    |                   |
|           | Storage                                                                                                    |                   |
| Chapter 3 | Control Panel                                                                                                    | 3-1               |
| -         | Control Panel                                                                                                    |                   |
|           | Keys                                                                                                    |                   |
|           |                                                                                                    |                   |
| Chapter 4 | Operation                                                                                                    | 4-1               |
|           | Switch on Centrifuge                                                                                                    | 4-2               |
|           | Centrifuge Door                                                                                                    | 4-2               |
|           | Rotor Installation                                                                                                    | 4-3               |
|           | Entering Parameters                                                                                                    |                   |
|           | Centrifugation                                                                                                    | 4-8               |
|           |                                                                                                    | ( )               |
|           | I emperature Adaptation during Standstill                                                                                                    | 4-9               |
|           | Short-term Centrifugation                                                                                                    | 4-9<br>4-9        |
|           | Short-term Centrifugation<br>Removing the Rotor                                                                                                    | 4-9<br>4-9<br>4-9 |
|           | Temperature Adaptation during Standstill         Short-term Centrifugation         Removing the Rotor         Aligning the Centrifuge                                                                                                    |                   |
|           | Temperature Adaptation during Standstill         Short-term Centrifugation         Removing the Rotor         Aligning the Centrifuge         Audible Alarm                                                                                                    |                   |
|           | Temperature Adaptation during Standstill         Short-term Centrifugation         Removing the Rotor         Aligning the Centrifuge         Audible Alarm         Key Switch                                                                                                  |                   |
| Chanter 5 | Temperature Adaptation during Standstill         Short-term Centrifugation         Removing the Rotor         Aligning the Centrifuge         Audible Alarm         Key Switch         Maintenance and Care                                                                     |                   |
| Chapter 5 | Temperature Adaptation during Standstill         Short-term Centrifugation         Removing the Rotor         Aligning the Centrifuge         Audible Alarm         Key Switch         Maintenance and Care         Cleaning Intervals                                          |                   |
| Chapter 5 | Temperature Adaptation during Standstill         Short-term Centrifugation         Removing the Rotor         Aligning the Centrifuge         Audible Alarm         Key Switch         Maintenance and Care         Cleaning Intervals                                          |                   |
| Chapter 5 | Temperature Adaptation during Standstill         Short-term Centrifugation         Removing the Rotor         Aligning the Centrifuge         Audible Alarm         Key Switch         Key Switch         Cleaning Intervals         Cleaning         Cleaning         Cleaning |                   |

T

|           | Contact Information                  | B-1 |
|-----------|--------------------------------------|-----|
|           | Chemical Compatibility Chart         | A-1 |
|           | When to contact a Service Technician |     |
|           | Troubleshooting by User              |     |
|           | Mechanical Emergency Door Release    |     |
| Chapter 6 | Troubleshooting                      | 6-1 |
|           | Shipping and deposing of accessories |     |
|           | Service of Thermo Fisher Scientific  |     |
|           | Decontamination                      |     |
|           | Disinfection                         |     |

# **Preface**

Before starting to use the centrifuge, read through this instruction manual carefully and follow the instructions.

The information contained in this instruction manual is the property of Thermo Fisher Scientific; it is forbidden to copy or pass on this information without explicit approval.

Failure to follow the instructions and safety information in this instruction manual will result in the expiration of the sellers warranty.

# **Scope of Supply**

| Article Number                           |                    | Quantity | Check |
|------------------------------------------|--------------------|----------|-------|
| 75004461Heraeus Multifuge 4KR Centrifuge |                    | 1        |       |
|                                          | Power supply cable | 1        |       |
| 20360073                                 | Allen wrench       | 1        |       |
| 50127698                                 | CD with manual     | 1        |       |

If any parts are missing, please contact your nearest Thermo Fisher Scientific representative.

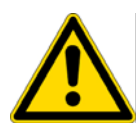

This symbol refers to general hazards.

CAUTION means that material damage could occur.

WARNING means that injuries or material damage or contamination could occur.

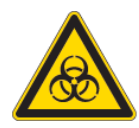

This symbol refers to biological hazards.

Observe the information contained in the instruction manual to keep yourself and your environment safe.

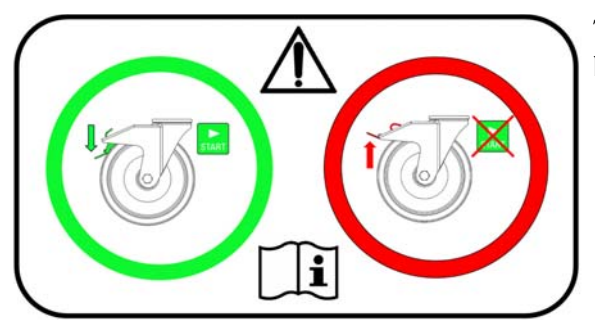

This symbol means that both castor breaks must be closed before the run.

# **Intended Use**

- This centrifuge is a laboratory product designed to separate components by generation of a relative centrifugal force. It separates human samples (e.g. blood, urine and other body fluids) collected in appropriate containers, either alone or after addition of reagents or other additives.
- Laboratory centrifuge for the application in large laboratories, blood banks, and other the sector of the pharmaceutical and bio-technological industry.
- The centrifuge is to be used for separating materials of different density or particle size suspended in a liquid.
   Maximum sample density at maximum speed: 1.2 g/gm<sup>3</sup>

# **Accident Prevention**

Prerequisite for the safe operation of the Heraeus Multifuge 4KR is a work environment in compliance with standards, directives and trade association safety regulations and proper instruction of the user.

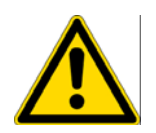

The safety regulations contain the following basic recommendations:

- Maintain a radius of at least 30 cm around the centrifuge.
- Implementation of special measures which ensure that no one can approach the centrifuge for longer than absolutely necessary while it is running.
- The mains plug must be freely accessible at all times. Pull out the power supply plug or disconnect the power supply in an emergency.

# **Precautions**

In order to ensure safe operation of the Heraeus Multifuge 4KR, the following general safety regulations must be followed:

- The centrifuge should be operated by trained specialists only.
- The centrifuge is to be used for its intended use only.
- Plug the centrifuge only into sockets which have been properly grounded.
- Do not move the centrifuge while it is running.
- Do not lean on the centrifuge.
- Use only rotors and accessories for this centrifuge which have been approved by Thermo Fisher Scientific. Exceptions to this rule are commercially available glass or plastic centrifuge tubes, provided they have been approved for the speed or the RCF value of the rotor.
- Do not use rotors which show any signs of corrosion and/or cracks.
- Do not touch the mechanical components of the rotor and do not make any changes to the mechanical components.

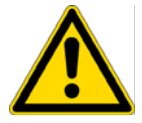

- Use only with rotors which have been properly installed. Follow the instructions in section "Rotor Installation" on page 4-3.
- Use only with rotors which have been loaded properly. Follow the instructions given in the rotor manual.
- Never overload the rotor. Follow the instructions given in the rotor manual.
- Never open the lid until the rotor has come to a complete stop and this has been confirmed in the display.
- The lid emergency release may be used in emergencies only to recover the samples from the centrifuge, e.g. during a power failure (see section "Mechanical Emergency Door Release" on page 6-2).
- The performance of the gas springs might diminish after some time. Check the gas springs as described in "Centrifuge Door" on page 4-2.
- Never use the centrifuge if parts of its cover panels are damaged or missing.
- Do not touch the electronic components of the centrifuge or alter any electronic or mechanical components.
- Please observe the safety instructions.

Please pay particular attention to the following aspects:

• Location: well-ventilated environment, set-up on a level and rigid surface with adequate load-bearing capacity.

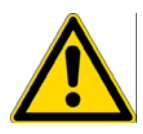

- Rotor installation: make sure the rotor is locked properly into place before operating the centrifuge.
- Especially when working with corrosive samples (salt solutions, acids, bases), the accessory parts and vessel have to be cleaned carefully.
- Always balance the samples.

Centrifuging hazardous substances:

- Do not centrifuge explosive or flammable materials or substances which could react violently with one another.
- The centrifuge is neither inert nor protected against explosion. Never use the centrifuge in an explosion-prone environment.
- Do not centrifuge inflammable substances. Remaining risk: Improper use can cause damages, contamination, and injuries with fatal consequences.
- Do not centrifuge toxic or radioactive materials or any pathogenic micro-organisms without suitable safety precautions.

When centrifuging microbiological samples from the Risk Group II (according to the Bio-safety Manual" of the World Health Organization (WHO)), aerosol-tight biological seals have to be used.

For materials in a higher risk group, extra safety measures have to be taken.

- If toxins or pathogenic substances have gotten into the centrifuge or its parts, appropriate disinfection measures have to be taken (see "Disinfection" on page 5-4). Remaining risk: Improper use can cause damages, contamination, and injuries with fatal consequences.
- Highly corrosive substances which can cause material damage and impair the mechanical stability of the rotor, should only be centrifuged in corresponding protective tubes.

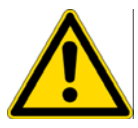

#### WARNING

If a hazardous situation occurs, turn off the power supply to the centrifuge and leave the area immediately.

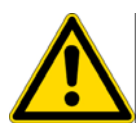

# **Introduction and Description**

#### Contents

- "Characteristics of the Heraeus Multifuge 4KR" on page 1-2
- "Technical Data" on page 1-3
- "Directives, Standards and Guidelines" on page 1-3
- "Functions and Features" on page 1-4
- "Mains Supply" on page 1-5
- "Rotor Selection" on page 1-5

1

## **Characteristics of the Heraeus Multifuge 4KR**

The Heraeus Multifuge 4KR is a large volume, refrigerated universal centrifuge.

The Heraeus Multifuge 4KR is designed for large volume, high throughput laboratory needs. The micro test plates and tubes can be centrifuged with the unique double rectangular bucket.

The Heraeus Multifuge 4KR is optimized for the automatic laboratory processes in clinical central labs.

The Diagnostik<sup>™</sup> rotor allows the centrifuge commercial sample racks directly.

The Heraeus Multifuge 4KR is also a compact centrifuge for the separation of blood components. A special wind shield rotor allows to process up to eight quintuple blood bag systems.

The Heraeus Multifuge 4KR is equipped with various safety features:

- The housing and rotor chamber consist of steel plate, the interior of armor steel, while the front panel is made of high-impact resistant plastic.
- The door is equipped with a view port and a lock.
- The door of the centrifuge can only be opened while the centrifuge is switched on and the rotor has come to a complete stop. The centrifuge cannot be started until the door has been closed properly.
- The integrated rotor detection systems ensures that no inadmissible speed settings can be pre-selected.
- Electronic imbalance detection, SMARTspin<sup>®</sup>.
- Door emergency release: For emergencies only, e.g. during power failures (see "Mechanical Emergency Door Release" on page 6-2).

## **Technical Data**

The technical data of the Heraeus Multifuge 4KR is listed in the following table.

| Feature                         | Value                                                                                              |
|---------------------------------|----------------------------------------------------------------------------------------------------|
|                                 | 230 V                                                                                              |
| Environmental Conditions        | -Use in interior Spaces                                                                            |
|                                 | -Altitudes of up to 2,000 m above Sea Level                                                        |
|                                 | -Max. relative Humidity 80% up to 31 °C; Decreasing linearly up to 50% relative Humidity at 40 °C. |
| Permissible Ambient Temperature | +2 °C to +40 °C                                                                                    |
| Overvoltage Category            | ll                                                                                                 |
| Pollution Degree                | 2                                                                                                  |
| Heat Dissipation                | 9200 BTU/h                                                                                         |
| IP                              | 20                                                                                                 |
| Run Time                        | Unlimited                                                                                          |
| Max Speed n <sub>max</sub>      | 10000 rpm (Depending on the Rotor)                                                                 |
| Min Speed n <sub>min</sub>      | 300 rpm                                                                                            |
| Maximum RCF Value at $n_{max}$  | 15317xg                                                                                            |
| Maximum Kinetic Energy          | <63.4 kJ                                                                                           |
| Noise Level at maximum Speed    | <61 dB(A)                                                                                          |
| temperature Setting Range       | -9 °C to +40 °C                                                                                    |
| Dimensions                      |                                                                                                    |
| Height                          | 700 mm                                                                                             |
| Width                           | 680 mm                                                                                             |
| Depth                           | 720 mm                                                                                             |
| Weight without Rotor            | 236 kg                                                                                             |

# **Directives, Standards and Guidelines**

| Tension /<br>Frequency |                                                                                                    | Produced and inspected according to the following Standards and Guidelines                                                |
|------------------------|----------------------------------------------------------------------------------------------------|----------------------------------------------------------------------------------------------------|
| 230 V / 60 Hz          | 2006/95/EC Low Voltage<br>Directive:<br>2006/42/EC Machine Directive:<br>2004/108/EC EMC Directive | EN 61010-1, 2 <sup>nd</sup> Edition<br>EN 61010-2-020, 2 <sup>nd</sup> Edition<br>EN 61326-1<br>EN 55011B<br>EN 61000-6-2 |

Table 1-2. Directives, Standards and Guidelines

# **Functions and Features**

The following table gives an overview of the important functional and performance characteristics of the Heraeus Multifuge 4KR.

Table 1-3. Functions and Features

| Component / Function            | Description / Features                                                       |
|---------------------------------|------------------------------------------------------------------------------|
| Structure / Housing             | Galvanized Steel Chassis with Armored Plating                                |
| Chamber                         | Stainless Steel                                                              |
| Drive                           | Induction Drive without Carbon Brushes                                       |
| Keys and Display                | Easy-to-clean Keypad and Display Surface                                     |
| Controls                        | Microprocessor controlled with Easycontrol II                                |
| Internal Memory                 | The most recent Data is saved                                                |
| Functions                       | RCF-Selection, Temperature Regulation during Standstill, Pre-temp, and PULSE |
| Acceleration / Braking Profiles | 9 Acceleration and 9 Braking Curves                                          |
| Rotor Recognition               | Automatic                                                                    |
| Imbalance Detection SMARTspin®  | Electronic, contingent on Rotor and Speed                                    |
| Door Lock                       | Motor assisted Door Looking                                                  |

| Function                                | Feature                                                                                                    |  |  |
|-----------------------------------------|----------------------------------------------------------------------------------------------------|--|--|
| Program Display                         | <ul> <li>Free Program Selection</li> <li>Operating Memory</li> <li>19 Memory Capacity for Set Values</li> <li>PULSE-Mode</li> </ul> |  |  |
| Acceleration / Braking Profiles         | 1 = slow, $9 = $ fast Acceleration / Deceleration Curve                                                                             |  |  |
| Speed Selection                         | Adjustable from 300 rpm to10,000 rpm in 10 rpm Increments                                                                           |  |  |
| RCF Selection                           | After actuating the RCF Switch Key, the RCF Value can be entered.                                                                   |  |  |
| Time Selection                          | Adjustable in Seconds up to 9 min 59sec,<br>in the Range of 10 min up to 99 min<br>in Minutes, "hold"-Mode: Continuous Operation    |  |  |
| Run Time Display in "quick run"<br>Mode | In seconds Increments                                                                                                    |  |  |
| Temperature Selection                   | Adjustable from -9 °C to +40 °C, in 1°C Increments.                                                                                 |  |  |
| End of Run                              | The Speed Display will read <b>End</b> .                                                                                            |  |  |
| Door Opening                            | Automatic Unlocking via Key 🚠<br>(Unlocking in Case of Power Failure: see Chapter "Troubleshooting)                                 |  |  |
| Start                                   | Key start                                                                                                    |  |  |
| Stop                                    | Key 💼                                                                                                    |  |  |

| Function            | Feature                                                                                                    |
|---------------------|----------------------------------------------------------------------------------------------------|
| PULSE-Mode          | Pressing the 🚵 Key activates maximum Acceleration up to the maximum permissible Speed of Rotor; upon Key Release Centrifuge stops with maximum Deceleration Power. |
| Diagnostic Messages | Alternating Display <b>rotor</b> /Maximum Speed or RCF (Speed selected exceeds max. Speed of the rotor)                                                            |
|                     | Door has not been lifted off the Lock during opening: Display Lift Lid (Manual Lifting of Door required)                                                           |
|                     | General Centrifuge Malfunction (Error Messages with ERROR Codes, see "Troubleshooting by User" on page 6-3)                                                        |

## **Mains Supply**

The following table contains an overview of the electrical connection data for the Heraeus Multifuge 4KR. This data is to be taken into consideration when selecting the mains connection socket.

Table 1-4. Electrical connection data

| Cat.      | Mains<br>Voltage | Frequency | Rated<br>Current | Power<br>Consumption | Equipment<br>Fuse | Building Fuse |
|-----------|------------------|-----------|------------------|----------------------|-------------------|---------------|
| 7500 4461 | 230 V            | 50 Hz     | 11.5 A           | 2.6 kW               | 16 AT             | 16 AT         |

### **Rotor Selection**

The Heraeus Multifuge 4KR is supplied without a rotor.

Various Thermo Scientific rotors are available to choose from.

| LH-4000                                                   | 7500 6475 |
|-----------------------------------------------------------|-----------|
| with round Buckets 1000                                   | 7500 6477 |
| Double rectangular Bucket DoubleSpin <sup>™</sup> 2 x 250 | 7500 6478 |
| LH-4000W                                                  | 7500 6476 |
| with round Buckets 1000                                   | 7500 6477 |
| Double rectangular Bucket DoubleSpin <sup>™</sup> 2 x 250 | 7500 6478 |
| with double Blood Bag Bucket                              | 7500 6436 |
| BIOshield® 4 x 250                                        | 7500 6435 |
| HIGHPlate® 5 x 5 Plates                                   | 7500 6444 |
| Diagnostik™                                               | 7500 6480 |
| LAC-250 6 x 250                                           | 7500 6483 |

The technical data of the rotors and the corresponding adapters and reduction sleeves for various commercially available containers can be found in the corresponding rotor operating manuals.

For more information visit our website at: http://www.thermo.com

# **Before Use**

#### Contents

- "Before Setting up" on page 2-2
- "Location" on page 2-2
- "Setting up" on page 2-2
- "Transporting the Centrifuge" on page 2-3
- "Mains Connection" on page 2-4
- "Storage" on page 2-4

2

# **Before Setting up**

- Check the centrifuge and the packaging for any shipping damage. Inform the shipping company and Thermo Fisher Scientific immediately if any damage is discovered.
- 2. Remove the packaging.
- 3. Check the order for completeness (see "Scope of Supply" on page iii). If the order is incomplete, please contact Thermo Fisher Scientific.

## Location

The centrifuge should only be operated indoors.

The set-up location must fulfill the following requirements:

- A safety zone of at least 30 cm must be maintained around the centrifuge. People and hazardous substances must be kept out of the safety zone while centrifuging.
- The supporting structure must be stable and free of resonance.
- The supporting structure must be suitable for horizontal setup of the centrifuge.
- The centrifuge should not be exposed to heat and strong sunlight.

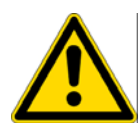

**WARNING** UV rays reduce the stability of plastics. Do not subject the centrifuge, rotors and plastic accessories to direct sunlight.

• The set-up location must be well-ventilated at all times.

## Setting up

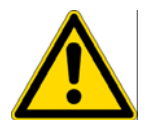

**WARNING** The centrifuge operated with a high kinetic energy. Do not operate the centrifuge without a 30 cm (12 inch) safety zone around the centrifuge. Do not operate the centrifuge on its castors.

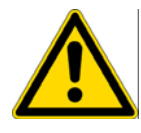

**CAUTION** Do not place anything under the casters to level the centrifuge.

**Note** The centrifuge is screwed onto the pallet with four screws.

- 1. Place the pallet with the centrifuge so that you have at leased 2 m room in front of the pallet.
- 2. Release the rails from the pallet.

3. Screw the rails onto the pallet in front of the centrifuge.

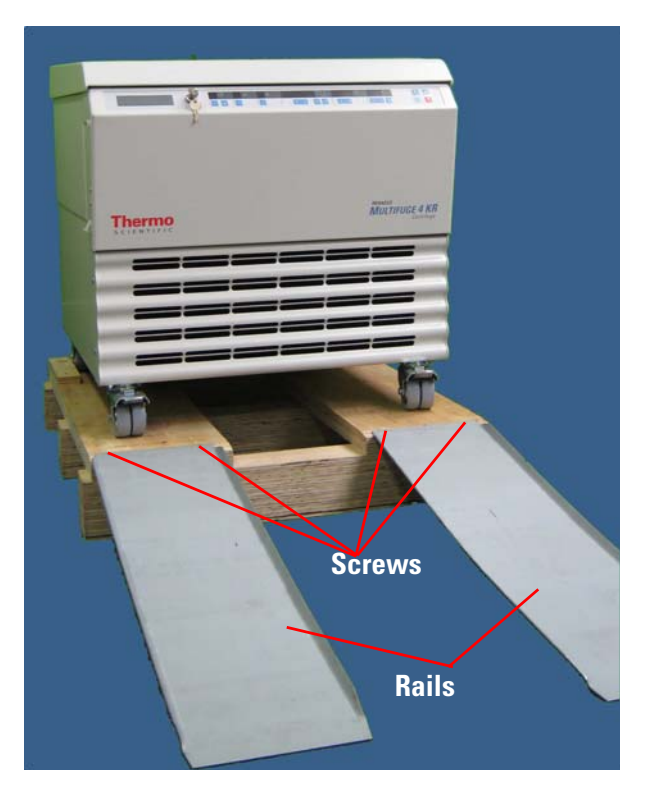

- 4. Check that the steering casters point to the back.
- 5. Use several people and other means in order to roll the centrifuge off the pallet.

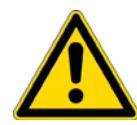

**WARNING** Due to the centrifuges weight it must be controlled by several people when rolling of the pallet. Do not stand in front of the centrifuge when rolling down for the centrifuge might run you over.

## **Transporting the Centrifuge**

- Use a forklift to lift the centrifuge.
- The centrifuge can be damaged by impacts.
- Transport the centrifuge upright and if at all possible in packaging.

**Note** The packaging is an one-way packaging. Contact a shipping company for the transport. Inform customer service.

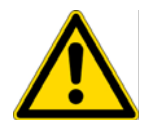

**WARNING** Always remove the rotor before moving the centrifuge.

# **Mains Connection**

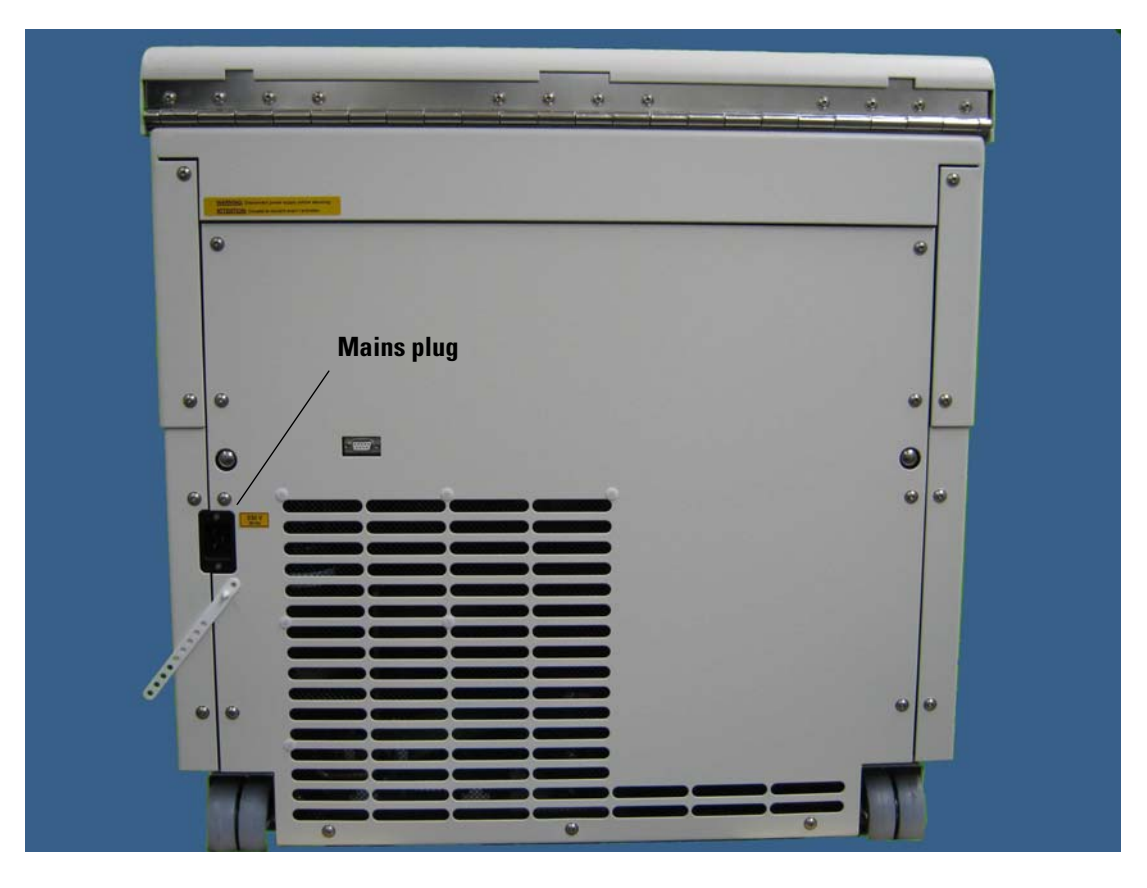

Abbildung 2-1. Mains Connection

- 1. Turn off the power supply switch located on right side (press "0").
- 2. Plug the centrifuge into grounded electrical sockets only.
- 3. Check whether the cable complies with the safety standards of your country.
- 4. Make sure that the voltage and frequency correspond to the figures on the rating plate.
- 5. Establish the connection to the power supply with the connecting cable.

## Storage

- Before storing the centrifuge and the accessories it must be cleaned and if necessary disinfected and decontaminated.
- Store the centrifuge in a clean, dust-free location.
- Be sure to place the centrifuge on its feet.
- Avoid direct sunlight.

# **Control Panel**

#### Contents

- "Control Panel" on page 3-2
- "Keys" on page 3-2

3

# **Control Panel**

The control panel contains the keys and displays of the centrifuge (only the power switch is located on the right side of the device). All parameters can be selected and changed during operation.

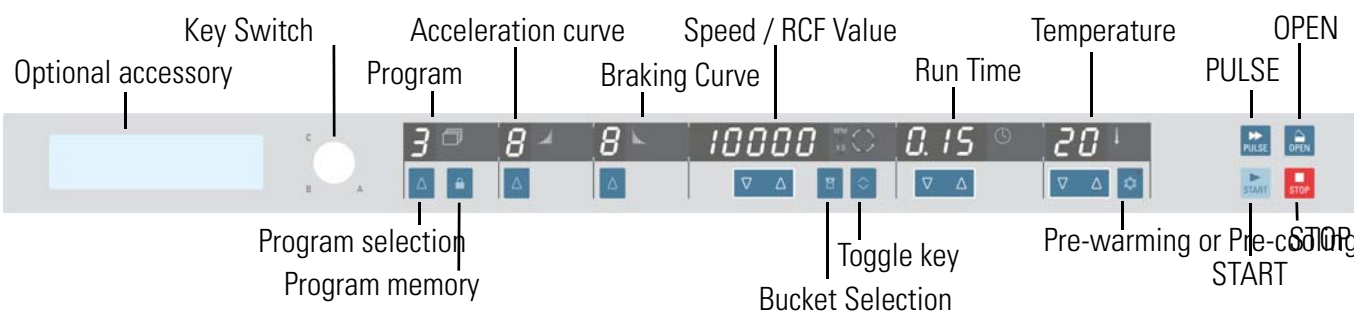

## Keys

The keys allow user intervention for controlling the operating mode as follows:

| Кеу               |                              | Display contents                                                                                                    |
|-------------------|------------------------------|----------------------------------------------------------------------------------------------------|
| START             | Start                        | Normal Start of the Centrifuge.                                                                                                    |
| STOP              | Stop                         | End Run manually.                                                                                                    |
|                   | Open Door                    | Automatic Release (Possible only when Centrifuge is switched on);<br>Emergency Release (see "Mechanical Emergency Door Release" on<br>page 6-2).                                                                                                    |
| PULSE             | Pulse                        | By pressing the Key the Centrifuge starts immediately and accelerates<br>up to the End Speed. Releasing the Key initiates a Stopping Process at the<br>highest Braking Curves.                                                                                                    |
|                   | UP                           | By pressing the 🛆 Key you change the Value in the Display.                                                                                                    |
| E                 | Bucket                       | Use the 😁 Key in Order to have all available Bucket Types displayed in Succession.                                                                                                    |
|                   | Pre-Temp                     | By Pressing the 🔯 Key you start the Pre-temp Function of the Centrifuge.                                                                                                    |
|                   | Changing the<br>display mode | Use the key 📀 to change the Display Mode.                                                                                                    |
|                   | SAVE                         | Press the 🧉 Key to save a Program.                                                                                                    |
| $\nabla$ $\Delta$ |                              | By pressing the 🔽 🛆 key up and down you change the Value in the<br>Display. If you hold the Key pressed, the Display changes continuously at<br>first slowly and after a few Seconds at an accelerated Pace to the higher or<br>lower Values. By pressing the Key briefly, you increase or decrease the<br>Speed in one Step. When pressing both Arrows the Cursor moves to the<br>left. |

# **Operation**

#### Contents

- "Switch on Centrifuge" on page 4-2
- "Centrifuge Door" on page 4-2
- "Rotor Installation" on page 4-3
- "Entering Parameters" on page 4-4
- "Centrifugation" on page 4-8
- "Temperature Adaptation during Standstill" on page 4-9
- "Short-term Centrifugation" on page 4-9
- "Removing the Rotor" on page 4-9
- "Aligning the Centrifuge" on page 4-10

4

# Switch on Centrifuge

 Turn on the power switch on the right side of the device. The centrifuge performs a self-check of its software. Subsequently, the following readings will be displayed. The display shows the values from the last run.

## **Centrifuge Door**

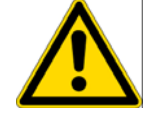

**WARNING** The performance of the gas springs might diminish after some time. Do not place you hand in the door opening when the door is not totally open.

Check the gas springs as described below:

- Open the centrifuge approximately 10 cm.
  - If the door remains in this position, the gas springs are working fine.
  - If the door moves downwards, the gas springs need to be replaced.

#### **Door Opening**

The door can only be opened when the centrifuge is turned on.

1. Press the 🔜 key.

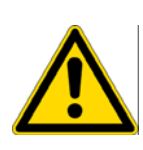

**WARNING** Do not reach into the crack between the door and the housing. The door is drawn shut automatically.

Use the emergency release only for malfunctions and power failures (see "Mechanical Emergency Door Release" on page 6-2).

#### **Close Door**

2. Close the door by pressing down on it lightly in the middle or on both sides of it. Two locks close the door completely.

**Note** The door should audibly click into place.

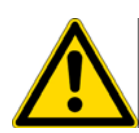

**WARNING** Do not reach into the crack between the door and the housing. The door is drawn shut automatically.

Use the emergency release only for malfunctions and power failures (see "Mechanical Emergency Door Release" on page 6-2).

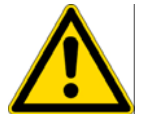

**CAUTION** Do not slam the door.

#### **Rotor Installation**

The approved rotors for the Multifuge 4KR are listed in section "Rotor Selection" on page 1-5. Use only the rotors and accessories from this list in the centrifuge.

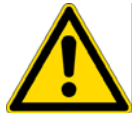

**CAUTION** Unapproved or incorrectly combined accessories can cause serious damage to the centrifuge.

Proceed as follows:

1. Open the door of the centrifuge and if necessary remove any dust, foreign objects or residue from the chamber.

Thread and o-ring must be clean and undamaged.

- 2. Hold the rotor over the centrifuge spindle.
- 3. Let the rotor slide slowly down the centrifuge spindle.

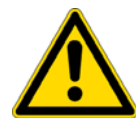

**CAUTION** Do not force the rotor onto the centrifuge spindle.

- 4. Thread the fastening tool into the centrifuge spindle clockwise. Hold the rotor with the other hand into position.
- 5. Check if the rotor is properly installed by lifting it slightly on the handle.

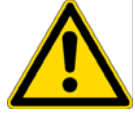

**WARNING** Check for any damage to the rotor: Damaged rotors must not be used. Keep the centrifuge spindle area of the rotor clear of objects.

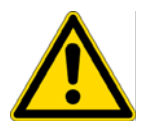

**CAUTION** Check that the rotor is properly locked on the centrifuge spindle before each use by pulling it at its handle.

6. If available close the rotor with the rotor lid.

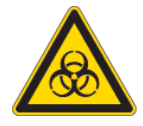

Be sure to check all sealings before starting any aerosol-tight applications. See the information in the rotor instruction manual.

7. Close the centrifuge door.

# **Entering Parameters**

#### **Acceleration Curve**

The Multifuge 4KR offers you a total of 9 acceleration and 9 braking curves with which samples and gradients can be centrifuged.

After the centrifuge is turned on, the last running profile selected is shown.

- Press the below the field acceleration profile to change the acceleration profile. Curve number 1 is the slowest and curve number 9 the fastest.
- 2. The value is stored when the value stops flashing.

#### **Braking Curve**

- Press the △ below the field breaking curve to change the breaking curve. Curve number 1 is the slowest and curve number 9 the fastest.
- 2. The value is stored when the value stops flashing.

#### **Pre-selecting Speed / RCF**

1. Press the 
<sup>▽</sup> △ key below the field speed / RCF value. Next to the display a light shows the actual unit.

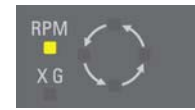

- 2. The display shows the speed or the RCF value depending on the display setting. Press the 📀 key to toggle between the two modes.
- 4. The value is stored when the value stops flashing.

**Note** If an extremely low RCF value has been selected, it will be corrected automatically if the resulting speed is less than 300 rpm.

#### **Explanation of RCF Value**

The relative centrifugal force (RCF) is given as a multiple of the force of gravity g. It is a unitless numerical value which is used to compare the separation or sedimentation capacity of various devices, since it is independent of the type of device. Only the centrifuging radius and the speed come into play in it:

$$\mathsf{RCF} = 11, 18 \times \left\langle \frac{\mathsf{n}}{1000} \right\rangle^2 \times \mathsf{r}$$

r = centrifuging radius in cm

n = rotational speed in rpm

The maximum RCF value is related to the maximum radius of the tube opening.

Remember that this value is reduced depending on the tubes and adapters used.

This can be accounted for in the calculation above if required.

#### **K-Factor**

The k-factor is an information on the sedimentation capacity of a rotor. You can calculate the required sedimentation time of each rotor with this formula:

$$x = \frac{K}{S_{20,w}}$$

t = sedimentation time in hours

K = clearing factor of the rotor (K-factor)

S<sub>20,w</sub> = Sedimentation factor for sample particles in water at 20 °C in Svedbergs

The k-factors given in this manual refer to:

 $r_{max}$  = bucket bottom, (bottom of cavity of fixed angled rotors)

 $r_{min}$  = bucket upper edge, (upper edge of cavity of fixed angled rotors)

Tubes which have various radii due to adapter or micro plate carriers the k-factor can be calculated by using this formula:

$$K = (253000) \left[ n \left( \frac{r_{\text{max}}}{r_{\text{min}}} \right) \right] \div \left( \frac{\text{Speed}}{1000} \right)^2$$

#### **Run Time Pre-selection**

- 5. Press the  $\nabla \triangle$  key below the field run time.

minutes are given.

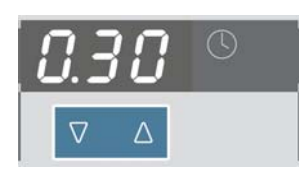

#### **Continuous Operation**

- 1. Press the  $\nabla \triangle$  key below the field run time.
- 2. Press the  $\nabla \Delta$  key up or down until the following is shown:

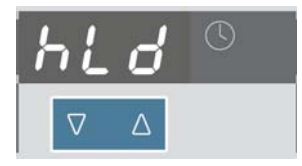

During continuous operation, the centrifuge will continue running until you stop it manually with the [] key.

#### **Limited Time Mode**

You can limit the run time to 9:59.

1. Press the key for 1 second. The display shows:

| ð | l | <b>.</b> | 6EEP 📰 | on ©              | i     |
|---|---|----------|--------|-------------------|-------|
|   | Δ | Δ        |        | $\nabla$ $\Delta$ | ∇ Δ 🜣 |

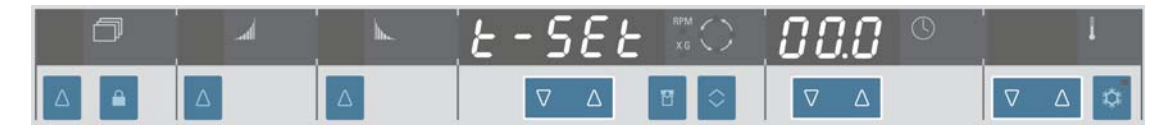

Press the 
 ▼ △ key below the field run time upwards.

 You can either choose the limited time mode 0.00 or the standard mode 00.0.

#### **Pre-selecting the Temperature**

You can pre-select temperatures between -9 °C and +40 °C.

- 1. Press the  $\nabla \triangle$  key below the field temperature.

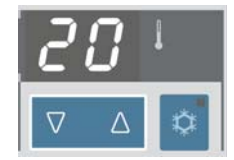

#### Pre-warming or Pre-cooling the Centrifuge

For setting the pre-temp value for the centrifuge proceed as follows:

1. Press the  $\bigcirc$  key and enter the desired value by pressing  $\bigtriangledown \bigtriangleup$  up or down. The display shows:

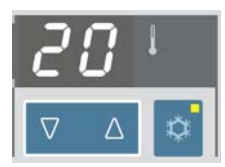

2. Press the key. The rotor will be pre-temped for 30 to 60 minutes.

#### **Bucket Selection**

Bucket selection is only possible for swing-out rotors. The bucket code corresponds to the last four digits of the bucket catalog number. The selected bucket is needed to calculated the RCF-value and control the temperature.

1. Press the 🔳 key below the field speed / RCF-value until the correct bucket is shown:

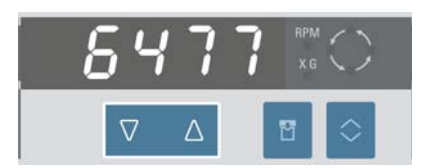

2. The value is stored and the display shows the speed or RCF-value.

#### Setting up a Program

- 1. Press the 🛆 key below the field program until the correct number in the program memory is shown: The display flashes.
- 2. Press the key. All displays flash.
- 1. Enter the program parameters.
- As described above, please enter braking and acceleration profile, speed/ RCF value, run time, temperatures, and bucket. The value that is being changed flashes.
- 3. Press the e key again when all displays are flashing again. The display with the number of the program memory flashes and all settings are stored.

#### **Changing the Settings during a Run**

You can change the set values during a run. Press either the key  $\nabla \Delta$  or  $\Delta$  below the display. The value that is being changed flashes. When the new value is stored the actual value is shown in the display.

### Centrifugation

Once the rotor has been properly installed, the main switch has been turned on and the door has been closed, you can start centrifuging.

#### **Starting Centrifuge Program**

Press the key on the control panel. The centrifuge accelerates up to the set value. The time display shows the remaining run time. If you have selected continuous operation the time display counts up.

If you have selected a value that is above the maximum speed or RCF-value the display will flash for 15 seconds between **rotor** and the maximum value for the installed rotor.

- a. Please enter a new value. Within this period, it is possible to accept this value by again pressing the start key. The centrifugation is then continued.
- b. After 15 sec. the rotor will be decelerated. Always wait until the rotor has come to a stop without braking.
   By opening and closing the door you reset the message rotor.

By opening and closing the door you reset the message **rotor**. After entering a permissible speed you can start again.

You cannot open the door as long as the centrifuge is running.

#### **Imbalance Indicator**

If a load is imbalanced, this will be indicated at speed higher than approx. 300 rpm. The display shows the following message:

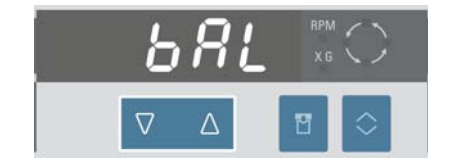

The run will terminate.

Check the loading and start the centrifuge once again. See the information on proper loading in the rotor instruction manual. For information on troubleshooting, see section "Troubleshooting by User" on page 6-3.

#### **Stopping the Centrifugation Program**

#### With preset Run Time

Usually the run time is preset and you only have to wait until the centrifuge stops automatically when the preset time limit expires.

As soon as the speed drops to zero, the message **End** will appear in the display. By pressing the **Rev**, you can open the door and remove the centrifuge material.

You can also stop the centrifuging program manually at any time by pressing the 🔜 key.

#### **Continuous Operation**

If you selected continuous operation (see "Continuous Operation" on page 4-6), you will have to stop the centrifuge manually. Press the key on the control panel. The centrifuge will be decelerated at the designated rate. As soon as the speed drops to zero, the message **End** will appear in the display. By pressing the key, you can open the door and remove the sample.

#### **Temperature Adaptation during Standstill**

The temperature cannot be adapted until the rotor has been positively identified. For this, the centrifuge must have accelerated to over 300 rpm. The speed display will then show **End**.

When the rotor is not recognized (door closed and key not yet pressed, speed display **0**), the centrifuge responds by ensuring that the sample cannot freeze regardless of the rotor being used.

#### **Short-term Centrifugation**

For short-term centrifuging, the Multifuge 4KR has a PULSE- function.

By holding down the 🔛 key, spinning will start and continue until the key is let go.

The centrifuge accelerates and brakes at maximum power. Any rpm or RCF entered beforehand is overridden.

Note The centrifuge accelerates to maximum speed, regardless of which rotor was installed.

Check carefully whether you have to maintain a certain speed for your application.

During the acceleration process, time is counted forwards in seconds. The reading stays displayed until the centrifuge door is opened.

#### **Removing the Rotor**

To remove the rotor, proceed as follows:

- 1. Open the centrifuge door.
- 2. Thread the fastening tool in the centrifuge spindle counter-clockwise. Hold the rotor with the other hand into position.
- 3. At the same time, pull the rotor directly upwards with both hands and remove it from the centrifuge spindle. Make sure not to tilt the rotor while doing this.

#### **Aerosol-tight Rotors**

When using an aerosol tight lid the rotor can only be removed with the lid closed. This is to protect you and the samples.

### **Aligning the Centrifuge**

1. To turn off the centrifuge put the mains switch to "0".

#### **Audible Alarm**

Error messages are accompanied by an audible alarm. Press any key to silence the audible alarm.

The end of run can also be accompanied by an audible alarm. To switch off this signal proceed as follows:

 Press the key for 1 second. The display shows the current setting.

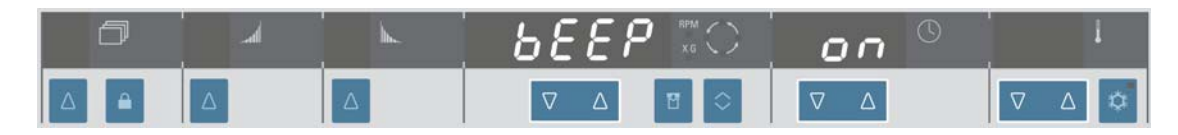

2. Use the *∇* △ key below the field run time until it says **ON** in the display if the centrifuge should make an audible alarm after the run.

Use the  $\nabla \triangle$  key below the field run time until it says **OFF** in the display if the centrifuge should not make an audible alarm after the run.

**Note** If the message **rotor** appears in the display the selected speed or RCF-value are to high. If you press the key the centrifuge accelerates to the shown maximum value.

# **Key Switch**

| Key position | Description                                                                                                    |
|--------------|----------------------------------------------------------------------------------------------------|
| Α            | All settings can be changed.                                                                                               |
|              | The user can change and use all programs in the program memory. PULSE and the pre-temp function can be used.               |
| В            | The program memory is protected against changes.                                                                           |
|              | The user can use all programs but cannot change them.                                                                      |
|              | PULSE and the pre-temp function can be used.                                                                               |
| C            | Program memory and RAM are protected against changes.                                                                      |
|              | All set parameters are blocked, but the actual program can be operated as often as needed with the control keys ( 🔜 , 🔜 ). |
|              | All set values can be seen with the arrow keys.                                                                            |
|              | The selected program cannot be changed.                                                                                    |
|              | PULSE and the pre-temp function are locked.                                                                                |

The key can lock some functions of the centrifuge.

# **Maintenance and Care**

#### Contents

- "Cleaning Intervals" on page 5-2
- "Cleaning" on page 5-2
- "Disinfection" on page 5-4
- "Decontamination" on page 5-4
- "Service of Thermo Fisher Scientific" on page 5-5
- "Service of Thermo Fisher Scientific" on page 5-5

# **Cleaning Intervals**

For the sake of personal, environmental, and material protection, it is your duty to clean and if necessary disinfect the centrifuge on a regular basis.

| Maintenance         | Recommended Interval   |
|---------------------|------------------------|
| Clean Rotor Chamber | Daily or when polluted |
| Clean Rotor         | Daily or when polluted |
| Accessories         | Daily or when polluted |
| Cabinet             | Once per month         |
| Ventilation Holes   | Every six months       |

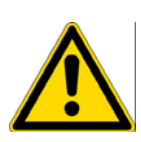

**CAUTION** Refrain from using any other cleaning or decontamination procedure than those recommended here, if you are not entirely sure that the intended procedure is safe for the equipment. Use only approved cleansers.

If in doubt, contact Thermo Fisher Scientific.

# Cleaning

When cleaning centrifuge mind the following:

- Use warm water with a neutral solvent.
- Never use caustic cleaning agents such as soap suds, phosphoric acid, bleaching solutions or scrubbing powder.
- Use a soft brush without metal bristles to remove stubborn residue.
- Afterwards rinse with distilled water.
- Use only disinfectants with a pH of 6-8.

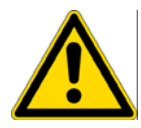

**CAUTION** Before using any cleaning or decontamination methods except those recommended by the manufacturer, users should check with the manufacturer that the proposed method will not damage the equipment.

Clean centrifuge and accessories as follows:

- 1. Open the centrifuge.
- 2. Turn off the centrifuge.
- 3. Pull out the power supply plug.
- 4. Release the rotor.
- 5. Grasp the rotor with both hands and lift it vertically off the centrifuge spindle.

6. Use a neutral cleaning agent with a pH value between 6 and 8 for cleaning.

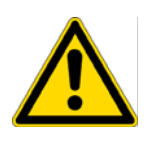

**CAUTION** When cleaning, do not allow liquids, especially organic solvents, to get on the drive shaft or the bearings of the centrifuge.

Organic solvents break down the grease in the motor bearing. The drive shaft could freeze up.

After some applications their might be ice in the rotor chamber. Let the ice melt and drain it off. Clean the rotor chamber as described above.

## **Cleaning the Venting Slots**

For cleaning the venting slots proceed as follows:

- 1. Turn off the centrifuge.
- 2. Pull out the power supply plug.
- 3. Remove the lateral fastening screws and demount the venting grid.

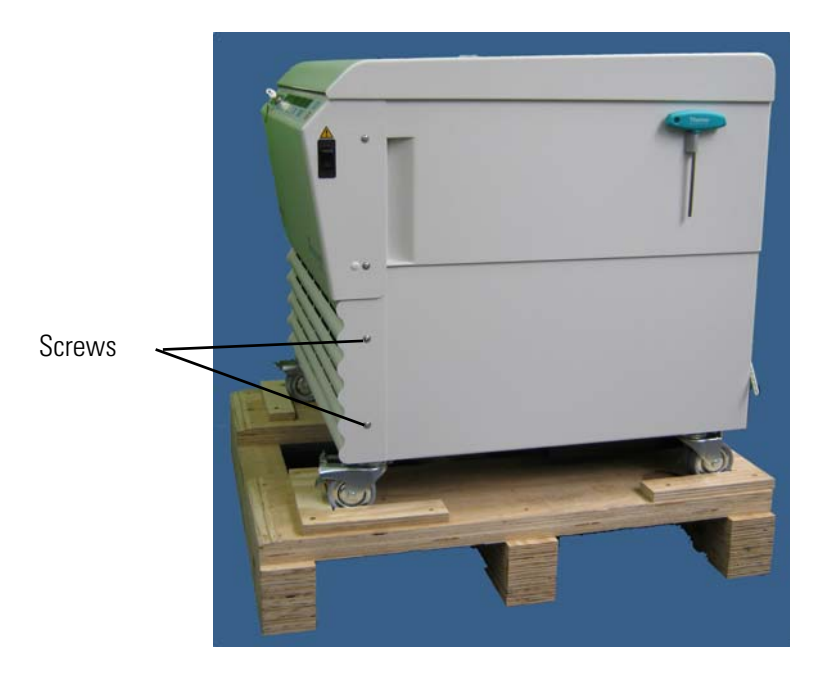

#### Abbildung 5-1. Open centrifuge

- 4. Clean the cooling fins carefully with a brush. Make sure you do not deform the cooling fins.
- 5. Place the venting grid again and fastened the screws thoroughly.

## Disinfection

Disinfect the centrifuge immediately whenever infectious material has spilled during centrifugation.

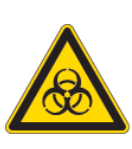

**WARNING** Infectious material can get into the centrifuge when a tube breaks or as a result of spills. Keep in mind the risk of infection when touching the rotor and take all necessary precautions.

In case of contamination, make sure that others are not put at risk. Decontaminate the affected parts immediately. Take other presentions if peed be

Take other precautions if need be.

The rotor chamber should be treated preferably with a neutral disinfectant.

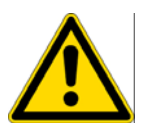

**CAUTION** Before using any cleaning or decontamination methods except those recommended by the manufacturer, users should check with the manufacturer that the proposed method will not damage the equipment.

Observe the safety precautions and handling instructions for the cleaning agents used.

Contact the Service Department of Thermo Fisher Scientific for questions regarding the use of other disinfectants.

Disinfect the rotor and accessories as follows:

- 1. Open the centrifuge.
- 2. Turn off the centrifuge.
- 3. Pull out the power supply plug.
- 4. Release the rotor.
- 5. Grasp the rotor with both hands and lift it vertically off the centrifuge spindle.
- 6. Treat the centrifuge according to the instructions for the disinfectant. Adhere strictly to the given application times.
- 7. Wipe off the disinfectant.
- 8. Rinse thoroughly with water.
- 9. Dispose of the disinfectant according to the applicable guidelines.

#### Decontamination

Decontaminate the centrifuge immediately whenever contaminating material has spilled during centrifugation.

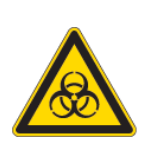

**WARNING** Infectious material can get into the centrifuge when a tube breaks or as a result of spills. Keep in mind the risk of infection when touching the rotor and take all necessary precautions.

In case of contamination, make sure that others are not put at risk. Decontaminate the affected parts immediately. Take other precautions if need be.

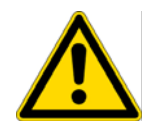

**CAUTION** Before using any cleaning or decontamination methods except those recommended by the manufacturer, users should check with the manufacturer that the proposed method will not damage the equipment.

For general radioactive decontamination use a solution of equal parts of 70% ethanol, 10% SDS and water.

- 1. Open the centrifuge.
- 2. Turn off the centrifuge.
- 3. Pull out the power supply plug.
- 4. Release the rotor.
- 5. Grasp the rotor with both hands and lift it vertically off the centrifuge spindle.
- 6. Remove the centrifuge tubes and adapters and dispose of them or disinfect them.
- 7. Rinse the centrifuge first with ethanol and then with de-ionized water.
- Adhere strictly to the given application times.
- 8. Wipe off the disinfectant.
- 9. Rinse thoroughly with water.
- 10. Dispose of the decontamination solution according to the applicable guidelines.

#### **Service of Thermo Fisher Scientific**

Thermo Fisher Scientific recommends having the centrifuge and accessories serviced once a year by an authorized service technician. The service technician checks the following:

- the electrical equipment
- the suitability of the set-up site
- the lid lock and the safety system
- the rotor
- the fixation of the rotor and the drive shaft

Thermo Fisher Scientific offers inspection and service contracts for this work. Any necessary repairs are performed for free during the warranty period and afterwards for a charge.

This is only valid if the centrifuge has only been maintained by a Thermo Fisher Scientific service technician.

# Shipping and deposing of accessories

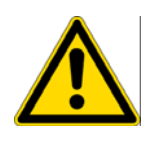

**WARNING** Before shipping or deposing centrifuges and accessories you have ton cleanand if necessary disinfect or decontaminate everything. Before storing the centrifuge and the accessories it must be cleaned and if necessary disinfected and decontaminated.

# **Troubleshooting**

#### Contents

- "Mechanical Emergency Door Release" on page 6-2
- "Troubleshooting by User" on page 6-3
- "When to contact a Service Technician" on page 6-5

6

## **Mechanical Emergency Door Release**

During a power failure, you will not be able to open the centrifuge door with the regular electric lid release. A mechanical override is provided to allow sample recovery in the case of an emergency. However, this should be used only in emergencies and after the rotor has come to a complete stop.

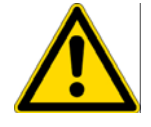

**WARNING** The rotor can still be spinning at high speed. If touched, it can cause serious injuries.

Always wait a few minutes until the rotor has come to a stop without braking. The brake does not work when there is no current. The braking process lasts much longer than usual.

Proceed as follows:

1. Make sure the rotor has stopped (view port in the door).

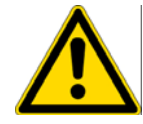

**WARNING** Never use your hand or any tools to brake the rotor.

- 2. Pull out the power supply plug.
- 3. On both sides of the housing is a white plastic plug which you can pry out of the back plate with a screwdriver or a knife.

Pull the release cords attached to it at the same time to trigger the mechanical door release. The door will open and the samples can be removed.

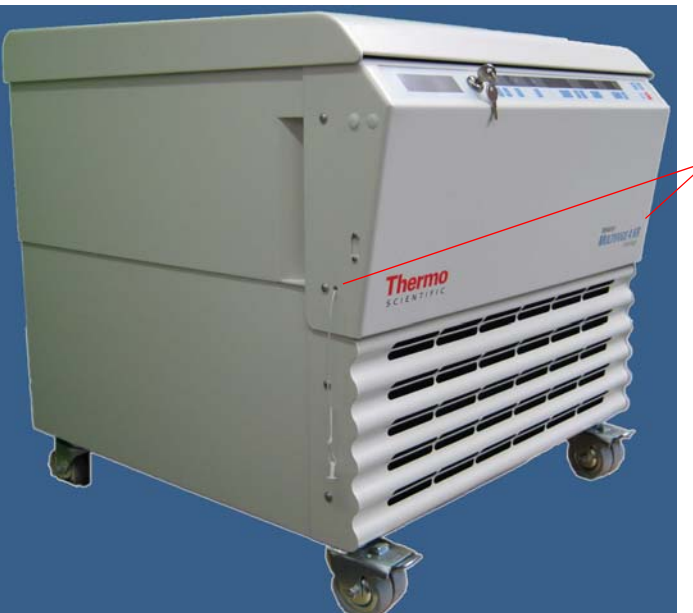

Emergency Door Release

Figure 6-1. Emergency Door Release

Note You need to pull both release cords in order to unlock both locks.

4. Push the release cords back into the centrifuge and mount the plug.

5. Reconnect the centrifuge once the power has been restored. Switch on the centrifuge. Press the key to have the door locks operative again.

## **Troubleshooting by User**

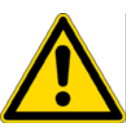

If problems occur other than those listed in this table, service technician must be contacted.

| Failure Message                              | Problem with Centrifuge                       | Possible Causes and Cures                                                                                                    |
|----------------------------------------------|-----------------------------------------------|----------------------------------------------------------------------------------------------------|
| Display remains                              | The drive stops.                              | No mains connection.                                                                                                    |
| dark.                                        | The run does not start or the centrifuge runs | Check whether the switch is properly pressed.                                                                                                    |
|                                              | down without being braked.                    | Check the mains connection.                                                                                                    |
|                                              | The centrifuge door cannot be opened.         | If the message appears again, inform a service technician.                                                                                         |
| Display fails briefly.                       | The drive stops.                              | Mains connection interrupted for some seconds.                                                                                                    |
|                                              | Rotor stops with deceleration to standstill.  | Turn off mains switch.                                                                                                    |
|                                              | Message E-14 appears in display.              | Check whether the mains power cord is connected properly.                                                                                          |
|                                              |                                               | Restart the centrifuge.                                                                                                    |
|                                              |                                               | If the message appears again, inform a service technician.                                                                                         |
| The centrifuge door                          | Centrifuge does not open.                     | Restart the centrifuge.                                                                                                    |
| cannot be opened.                            |                                               | The emergency door release enables you to retrieve your samples.                                                                                   |
|                                              |                                               | If the message appears again, inform a service technician.                                                                                         |
| -                                            | Exceptionally running noise.                  | Check the load placed in the rotor.                                                                                                    |
|                                              |                                               | Check that the rotor cross bolts are well greased.                                                                                                 |
|                                              |                                               | Restart the centrifuge.                                                                                                    |
|                                              |                                               | If the message appears again, inform a service technician.                                                                                         |
| Message <b>bAl</b>                           | Rotor stops with deceleration to standstill.  | Imbalance detected.                                                                                                    |
| appears in display.                          |                                               | Check the load placed in the rotor.                                                                                                    |
|                                              |                                               | Check that the bolts of the rotor are well greased.                                                                                                |
|                                              |                                               | Restart the centrifuge.                                                                                                    |
|                                              |                                               | If the message appears again, inform a service technician.                                                                                         |
| The message <b>rotor</b> appears in display. | Rotor stops with deceleration.                | Set speed exceeds permissible maximum speed for the rotor. (The same holds for RCF setting)                                                        |
|                                              |                                               | a. For approx. 15 sec. the maximum permissible rotor speed or rcf for the inserted rotor will be shown alternately by <b>rotor</b> in the display. |
|                                              |                                               | Within this period, it is possible to accept this value by again pressing the start key. The centrifugation is then continued.                     |
|                                              |                                               | b. After 15 sec. the rotor will be decelerated. Always wait until the rotor has come to a stop without braking.                                    |
|                                              |                                               | By opening and closing the door you reset the message <b>rotor</b> .<br>After entering a permissible speed you can start again.                    |

| Failure Message                         | Problem with Centrifuge                                                  | Possible Causes and Cures                                                                                             |
|-----------------------------------------|--------------------------------------------------------------------------|----------------------------------------------------------------------------------------------------|
| Display <b>OPEN</b><br>appears although | Centrifuge will not start.                                               | a. Centrifuge door not properly closed. Open the centrifuge door and repeat locking procedure.                        |
| door is closed.                         |                                                                          | b. Over-temperature in the motor detected.                                                                            |
|                                         |                                                                          | Pull out the power supply plug.                                                                                       |
|                                         |                                                                          | Control and clean the venting grid.                                                                                   |
|                                         |                                                                          | Wait some 20 minutes before starting the centrifuge again. If the message appears again, inform a service technician. |
| Message Lid                             | The run does not start or the centrifuge runs                            | Centrifuge door was opened manually during the run.                                                                   |
| appears in display.                     | down without being braked.                                               | Close the door again. The centrifuge decelerates without braking.<br>Restart the centrifuge.                          |
| Message Lift Lid                        | Door does not open automatically.                                        | Door has not been lifted off the lock during opening.                                                                 |
| appears in display.                     |                                                                          | <ol> <li>Avoid laying objects onto the centrifuge door.</li> </ol>                                                    |
|                                         |                                                                          | 2. Lift the door slightly.                                                                                            |
| E-00                                    | Motor does not start.                                                    | Motor or rotor are blocked.                                                                                           |
|                                         |                                                                          | Restart the centrifuge.                                                                                               |
|                                         |                                                                          | Open the centrifuge door.                                                                                             |
|                                         |                                                                          | Check whether the rotor can turn freely.                                                                              |
|                                         |                                                                          | If the message appears again, inform a service technician.                                                            |
| E-02                                    | The run does not start or the centrifuge runs                            | Internal program error in the memory                                                                                  |
|                                         | down without being braked.                                               | Restart the centrifuge.                                                                                               |
|                                         |                                                                          | If the message appears again, inform a service technician.                                                            |
| E-03                                    | The run does not start or the centrifuge runs                            | Error in speed entry.                                                                                                 |
|                                         | down without being braked.                                               | Restart the centrifuge.                                                                                               |
|                                         |                                                                          | If the message appears again, inform a service technician.                                                            |
| E-04                                    | The run does not start or the centrifuge runs                            | Temperature measurement malfunction (sensor fracture).                                                                |
|                                         | down without being braked.                                               | Restart the centrifuge.                                                                                               |
|                                         |                                                                          | If the message appears again, inform a service technician.                                                            |
| E-06                                    | The run does not start or the centrifuge runs                            | Communication error between key panel and CPU.                                                                        |
|                                         | down without being braked.                                               | Restart the centrifuge.                                                                                               |
|                                         |                                                                          | If the message appears again, inform a service technician.                                                            |
| E-07                                    | The rotor is decelerated to a standstill. The                            | Overheating in chamber.                                                                                               |
|                                         | lia can be openea.                                                       | Display > 51 °C or measured temperature > 70 °C.                                                                      |
|                                         |                                                                          | Clean the cooling fins in the back. (Cooling machine might be defective.)                                             |
| E-08                                    | The run does not start or the centrifuge runs down without being braked. | Over voltage at frequency converter. Mains voltage outside the tolerance. Deceleration resistance defective.          |
|                                         |                                                                          | Restart the centrifuge.                                                                                               |
|                                         |                                                                          | If the message appears again, inform a service technician.                                                            |
| E-10                                    | Self-test after switching on the centrifuge.                             | NV-RAM; error in program memory                                                                                       |
|                                         |                                                                          | Restart the centrifuge.                                                                                               |
|                                         |                                                                          | If the message appears again, inform a service technician.                                                            |

| Failure Message | Problem with Centrifuge                                                  | Possible Causes and Cures                                                                   |  |  |  |  |  |  |  |  |  |  |
|-----------------|--------------------------------------------------------------------------|---------------------------------------------------------------------------------------------|--|--|--|--|--|--|--|--|--|--|
| E-12            | The run does not start or the centrifuge runs                            | Temperature measurement error                                                               |  |  |  |  |  |  |  |  |  |  |
|                 | down without being braked.                                               | Restart the centrifuge.                                                                     |  |  |  |  |  |  |  |  |  |  |
|                 |                                                                          | If the message appears again, inform a service technician.                                  |  |  |  |  |  |  |  |  |  |  |
| E-14            | Centrifuge does not start or decelerates to                              | No rotor present or rotor identification impossible.                                        |  |  |  |  |  |  |  |  |  |  |
|                 | standstill.                                                              | a. Check whether a certified rotor is inserted.                                             |  |  |  |  |  |  |  |  |  |  |
|                 |                                                                          | <ul> <li>Following a brief power failure, the rotor could not be<br/>identified.</li> </ul> |  |  |  |  |  |  |  |  |  |  |
|                 |                                                                          | Restart the centrifuge.                                                                     |  |  |  |  |  |  |  |  |  |  |
|                 |                                                                          | If the message appears again, inform a service technician.                                  |  |  |  |  |  |  |  |  |  |  |
| E-15            | The run does not start or the centrifuge runs down without being braked. | The check sum in the NV-RAM is incorrect.                                                   |  |  |  |  |  |  |  |  |  |  |
| E-17            | Door does not open.                                                      | Door is blocked or jammed.                                                                  |  |  |  |  |  |  |  |  |  |  |
|                 |                                                                          | Press the door down once at the front in the center and then actuate the set ways again.    |  |  |  |  |  |  |  |  |  |  |
|                 |                                                                          | Otherwise see "Mechanical Emergency Door Release" on page 6-2.                              |  |  |  |  |  |  |  |  |  |  |
| E-19            | The centrifuge cannot be operated.                                       | Incorrect NV-RAM or key panel                                                               |  |  |  |  |  |  |  |  |  |  |
| E-22            | The centrifuge cannot be operated.                                       | NV-RAM parameter does not fit the processor                                                 |  |  |  |  |  |  |  |  |  |  |
| E-24            | The centrifuge cannot be operated.                                       | NV-RAM 2 missing                                                                            |  |  |  |  |  |  |  |  |  |  |
| E-25            | The run does not start or the centrifuge runs                            | Start without rotor.                                                                        |  |  |  |  |  |  |  |  |  |  |
|                 | down without being braked.                                               | Open the centrifuge by pressing the 🔐 key.                                                  |  |  |  |  |  |  |  |  |  |  |
|                 |                                                                          | Check whether the rotor is installed and loaded properly.                                   |  |  |  |  |  |  |  |  |  |  |
|                 |                                                                          | Check whether a broken tube or damaged rotor released the imbalance switch.                 |  |  |  |  |  |  |  |  |  |  |
|                 |                                                                          | Restart the centrifuge.                                                                     |  |  |  |  |  |  |  |  |  |  |
|                 |                                                                          | If the message appears again, inform a service technician.                                  |  |  |  |  |  |  |  |  |  |  |

### When to contact a Service Technician

If you need to contact a service technician, please provide the order no. and the serial no. of your centrifuge. You will find these information at the top right.

To identify the software version, proceed as follows:

 Turn on the power switch on the right side of the device. The centrifuge performs a self-check of its software. Subsequently, the following readings will be displayed. The order is:

| 591 🐃 2 🔍                                                                                                    | Software version key panel                            |
|----------------------------------------------------------------------------------------------------|-------------------------------------------------------|
| 590 😳 6 🔍                                                                                                    | Software version                                      |
| 01210 😳 3 🎱                                                                                                    | NV-RAM-Version 1                                      |
| 2 ° C                                                                                                    | NV-RAM-Version 2                                      |
| 235 😳 [y 🎱                                                                                                    | Cycle counter                                         |
| <u>ع میں محمد میں محمد میں محمد میں محمد میں محمد میں محمد میں محمد میں محمد میں محمد میں محمد میں محمد میں محمد م</u><br>محمد میں محمد محمد محمد محمد محمد میں محمد محمد میں محمد محمد میں محمد محمد میں محمد میں محمد میں محمد میں محمد م | NV-KAM-Version 1<br>NV-RAM-Version 2<br>Cycle counter |

**Note** The values given are only examples.

2. Afterwards the different programs are tested as well.

EESE Pro 91

Program test

3. Communicate the software version to the service technician.

# **Chemical Compatibility Chart**

| CHEMICAL                   | MATERIAL | ALUMINUM | ANODIC COATING for ALUMINUM | BUNA N | CELLULOSE ACETATE BUTYRATE | POLYURETHANE ROTOR PAINT | COMPOSITE Carbon Fiber/Epoxy | DELRIN | ETHYLENE PROPYLENE | GLASS | NEOPRENE | NORYL | NYLON | PET <sup>1</sup> , POLYCLEAR, CLEARCRIMP | POLYALLOMER | POLYCARBONATE | POLYESTER, GLASS THERMOSET | POLYTHERMIDE | POLYRTHYLENE | POLYPROPYLENE | POLYSULFONE | POLYVINYL CHLORIDE | RULON A, TEFLON | SILICONE RUBBER | STAINLESS STEEL | TITANIUM | TYGON | VITON |
|----------------------------|----------|----------|-----------------------------|--------|----------------------------|--------------------------|------------------------------|--------|--------------------|-------|----------|-------|-------|------------------------------------------|-------------|---------------|----------------------------|--------------|--------------|---------------|-------------|--------------------|-----------------|-----------------|-----------------|----------|-------|-------|
| 2-mercaptoethanol          |          | S        | S                           | U      | -                          | S                        | Μ                            | S      | -                  | S     | U        | S     | S     | U                                        | S           | S             | -                          | S            | S            | S             | S           | U                  | S               | S               | S               | S        | S     | S     |
| Acetaldehyde               |          | S        | -                           | U      | U                          | -                        | -                            | -      | Μ                  | -     | U        | -     | -     | -                                        | Μ           | U             | U                          | U            | Μ            | Μ             | -           | Μ                  | S               | U               | -               | S        | -     | U     |
| Acetone                    |          | Μ        | S                           | U      | U                          | S                        | U                            | Μ      | S                  | S     | U        | U     | S     | U                                        | S           | U             | U                          | U            | S            | S             | U           | U                  | S               | Μ               | Μ               | S        | U     | U     |
| Acetonitrile               |          | S        | S                           | U      | -                          | S                        | Μ                            | S      | -                  | S     | S        | U     | S     | U                                        | Μ           | U             | U                          | -            | S            | Μ             | U           | U                  | S               | S               | S               | S        | U     | U     |
| Alconox                    |          | U        | U                           | S      | -                          | S                        | S                            | S      | -                  | S     | S        | S     | S     | S                                        | S           | Μ             | S                          | S            | S            | S             | S           | S                  | S               | S               | S               | S        | S     | U     |
| Allyl Alcohol              |          | -        | -                           | -      | U                          | -                        | -                            | S      | -                  | -     | -        | -     | S     | -                                        | S           | S             | Μ                          | S            | S            | S             | -           | Μ                  | S               | -               | -               | S        | -     | -     |
| Aluminum Chloride          |          | U        | U                           | S      | S                          | S                        | S                            | U      | S                  | S     | S        | S     | Μ     | S                                        | S           | S             | S                          | -            | S            | S             | S           | S                  | S               | Μ               | U               | U        | S     | S     |
| Formic Acid (100%)         |          | -        | S                           | Μ      | U                          | -                        | -                            | U      | -                  | -     | -        | -     | U     | -                                        | S           | Μ             | U                          | U            | S            | S             | -           | U                  | S               | -               | U               | S        | -     | U     |
| Ammonium Acetate           |          | S        | S                           | U      | -                          | S                        | S                            | S      | -                  | S     | S        | S     | S     | S                                        | S           | S             | U                          | -            | S            | S             | S           | S                  | S               | S               | S               | S        | S     | S     |
| Ammonium Carbonate         |          | Μ        | S                           | U      | S                          | S                        | S                            | S      | S                  | S     | S        | S     | S     | S                                        | S           | U             | U                          | -            | S            | S             | S           | S                  | S               | S               | Μ               | S        | S     | S     |
| Ammonium Hydroxide (10%)   |          | U        | U                           | S      | U                          | S                        | S                            | Μ      | S                  | S     | S        | S     | S     | -                                        | S           | U             | Μ                          | S            | S            | S             | S           | S                  | S               | S               | S               | S        | Μ     | S     |
| Ammonium Hydroxide (28%)   |          | U        | U                           | S      | U                          | S                        | U                            | Μ      | S                  | S     | S        | S     | S     | U                                        | S           | U             | Μ                          | S            | S            | S             | S           | S                  | S               | S               | S               | S        | Μ     | S     |
| Ammonium Hydroxide (conc.) |          | U        | U                           | U      | U                          | S                        | U                            | Μ      | S                  | -     | S        | -     | S     | U                                        | S           | U             | U                          | S            | S            | S             | -           | Μ                  | S               | S               | S               | S        | -     | U     |
| Ammonium Phosphate         |          | U        | -                           | S      | -                          | S                        | S                            | S      | S                  | S     | S        | S     | S     | -                                        | S           | S             | Μ                          | -            | S            | S             | S           | S                  | S               | S               | Μ               | S        | S     | S     |
| Ammonium Sulfate           |          | U        | Μ                           | S      | -                          | S                        | S                            | U      | S                  | S     | S        | S     | S     | S                                        | S           | S             | S                          | -            | S            | S             | S           | S                  | S               | S               | U               | S        | S     | U     |
| Amyl Alcohol               |          | S        | -                           | Μ      | U                          | -                        | -                            | S      | S                  | -     | Μ        | -     | S     | -                                        | Μ           | S             | S                          | S            | S            | Μ             | -           | -                  | -               | U               | -               | S        | -     | Μ     |
| Aniline                    |          | S        | S                           | U      | U                          | S                        | U                            | S      | Μ                  | S     | U        | U     | U     | U                                        | U           | U             | U                          | -            | S            | Μ             | U           | U                  | S               | S               | S               | S        | U     | S     |
| Sodium Hydroxide (<1%)     |          | U        | -                           | Μ      | S                          | S                        | S                            | -      | -                  | S     | Μ        | S     | S     | -                                        | S           | Μ             | Μ                          | S            | S            | S             | S           | S                  | S               | Μ               | S               | S        | -     | U     |
| Sodium Hydroxide (10%)     |          | U        | -                           | Μ      | U                          | -                        | -                            | U      | -                  | Μ     | Μ        | S     | S     | U                                        | S           | U             | U                          | S            | S            | S             | S           | S                  | S               | Μ               | S               | S        | -     | U     |
| Barium Salts               |          | Μ        | U                           | S      | -                          | S                        | S                            | S      | S                  | S     | S        | S     | S     | S                                        | S           | S             | Μ                          | -            | S            | S             | S           | S                  | S               | S               | Μ               | S        | S     | S     |
| Benzene                    |          | S        | S                           | U      | U                          | S                        | U                            | Μ      | U                  | S     | U        | U     | S     | U                                        | U           | U             | Μ                          | U            | Μ            | U             | U           | U                  | S               | U               | U               | S        | U     | S     |
| Benzyl Alcohol             |          | S        | -                           | U      | U                          | -                        | -                            | Μ      | Μ                  | -     | Μ        | -     | S     | U                                        | U           | U             | U                          | U            | U            | U             | -           | Μ                  | S               | Μ               | -               | S        | -     | S     |
| Boric Acid                 |          | U        | S                           | S      | Μ                          | S                        | S                            | U      | S                  | S     | S        | S     | S     | S                                        | S           | S             | S                          | U            | S            | S             | S           | S                  | S               | S               | S               | S        | S     | S     |
| Cesium Acetate             |          | Μ        | -                           | S      | -                          | S                        | S                            | S      | -                  | S     | S        | S     | S     | -                                        | S           | S             | -                          | -            | S            | S             | S           | S                  | S               | S               | Μ               | S        | S     | S     |
| Cesium Bromide             |          | Μ        | S                           | S      | -                          | S                        | S                            | S      | -                  | S     | S        | S     | S     | S                                        | S           | S             | -                          | -            | S            | S             | S           | S                  | S               | S               | Μ               | S        | S     | S     |

A

| CHEMICAL                  | MATERIAL | ALUMINUM | ANODIC COATING for ALUMINUM | BUNA N | CELLULOSE ACETATE BUTYRATE | POLY URETHANE ROTOR PAINT | COMPOSITE Carbon Fiber/Epoxy | DELRIN | ETHYLENE PROPYLENE | GLASS | NEOPRENE | NORYL | Nylon | PET <sup>1</sup> , POLYCLEAR, CLEARCRIMP | POLYALLOMER | POLYCARBONATE | POLYESTER, GLASS THERMOSET | POLYTHERMIDE | POLYRTHYLENE | POLYPROPYLENE | POLYSULFONE | POLYVINYL CHLORIDE | RULON A, TEFLON | SILICONE RUBBER | STAINLESS STEEL | TITANIUM | TYGON | VITON |
|---------------------------|----------|----------|-----------------------------|--------|----------------------------|---------------------------|------------------------------|--------|--------------------|-------|----------|-------|-------|------------------------------------------|-------------|---------------|----------------------------|--------------|--------------|---------------|-------------|--------------------|-----------------|-----------------|-----------------|----------|-------|-------|
| Cesium Chloride           |          | Μ        | S                           | S      | U                          | S                         | S                            | S      | -                  | S     | S        | S     | S     | S                                        | S           | S             | -                          | -            | S            | S             | S           | S                  | S               | S               | Μ               | S        | S     | S     |
| Cesium Formate            |          | Μ        | S                           | S      | -                          | S                         | S                            | S      | -                  | S     | S        | S     | S     | S                                        | S           | S             | -                          | -            | S            | S             | S           | S                  | S               | S               | Μ               | S        | S     | S     |
| Cesium lodide             |          | Μ        | S                           | S      | -                          | S                         | S                            | S      | -                  | S     | S        | S     | S     | S                                        | S           | S             | -                          | -            | S            | S             | S           | S                  | S               | S               | Μ               | S        | S     | S     |
| Cesium Sulfate            |          | Μ        | S                           | S      | -                          | S                         | S                            | S      | -                  | S     | S        | S     | S     | S                                        | S           | S             | -                          | -            | S            | S             | S           | S                  | S               | S               | Μ               | S        | S     | S     |
| Chloroform                |          | U        | U                           | U      | U                          | S                         | S                            | Μ      | U                  | S     | U        | U     | Μ     | U                                        | Μ           | U             | U                          | U            | Μ            | Μ             | U           | U                  | S               | U               | U               | U        | Μ     | S     |
| Chromic Acid (10%)        |          | U        | -                           | U      | U                          | S                         | U                            | U      | -                  | S     | S        | S     | U     | S                                        | S           | Μ             | U                          | Μ            | S            | S             | U           | Μ                  | S               | Μ               | U               | S        | S     | S     |
| Chromic Acid (50%)        |          | U        | -                           | U      | U                          | -                         | U                            | U      | -                  | -     | -        | S     | U     | U                                        | S           | Μ             | U                          | Μ            | S            | S             | U           | Μ                  | S               | -               | U               | Μ        | -     | S     |
| Cresol Mixture            |          | S        | S                           | U      | -                          | -                         | -                            | S      | -                  | S     | U        | U     | U     | U                                        | U           | U             | -                          | -            | U            | U             | -           | U                  | S               | S               | S               | S        | U     | S     |
| Cyclohexane               |          | S        | S                           | S      | -                          | S                         | S                            | S      | U                  | S     | U        | S     | S     | U                                        | U           | U             | Μ                          | S            | Μ            | U             | Μ           | Μ                  | S               | U               | Μ               | Μ        | U     | S     |
| Deoxycholate              |          | S        | S                           | S      | -                          | S                         | S                            | S      | -                  | S     | S        | S     | S     | S                                        | S           | S             | -                          | -            | S            | S             | S           | S                  | S               | S               | S               | S        | S     | S     |
| Distilled Water           |          | S        | S                           | S      | S                          | S                         | S                            | S      | S                  | S     | S        | S     | S     | S                                        | S           | S             | S                          | S            | S            | S             | S           | S                  | S               | S               | S               | S        | S     | S     |
| Dextran                   |          | Μ        | S                           | S      | S                          | S                         | S                            | S      | -                  | S     | S        | S     | S     | S                                        | S           | S             | S                          | S            | S            | S             | S           | S                  | S               | S               | Μ               | S        | S     | S     |
| Diethyl Ether             |          | S        | S                           | U      | U                          | S                         | S                            | S      | U                  | S     | U        | U     | S     | U                                        | U           | U             | U                          | U            | U            | U             | U           | U                  | S               | S               | S               | S        | Μ     | U     |
| Diethyl Ketone            |          | S        | -                           | U      | U                          | -                         | -                            | Μ      | -                  | S     | U        | -     | S     | -                                        | Μ           | U             | U                          | U            | Μ            | Μ             | -           | U                  | S               | -               | -               | S        | U     | U     |
| Diethylpyrocarbonate      |          | S        | S                           | U      | -                          | S                         | S                            | S      | -                  | S     | S        | U     | S     | U                                        | S           | U             | -                          | -            | S            | S             | S           | Μ                  | S               | S               | S               | S        | S     | S     |
| Dimethylsulfoxide         |          | S        | S                           | U      | U                          | S                         | S                            | S      | -                  | S     | U        | S     | S     | U                                        | S           | U             | U                          | -            | S            | S             | U           | U                  | S               | S               | S               | S        | U     | U     |
| Dioxane                   |          | Μ        | S                           | U      | U                          | S                         | S                            | Μ      | Μ                  | S     | U        | U     | S     | U                                        | Μ           | U             | U                          | -            | Μ            | Μ             | Μ           | U                  | S               | S               | S               | S        | U     | U     |
| Ferric Chloride           |          | U        | U                           | S      | -                          | -                         | -                            | Μ      | S                  | -     | Μ        | -     | S     | -                                        | S           | -             | -                          | -            | S            | S             | -           | -                  | -               | Μ               | U               | S        | -     | S     |
| Acetic Acid (Glacial)     |          | S        | S                           | U      | U                          | S                         | S                            | U      | Μ                  | S     | U        | S     | U     | U                                        | U           | U             | U                          | Μ            | S            | U             | Μ           | U                  | S               | U               | U               | S        | -     | U     |
| Acetic Acid (5%)          |          | S        | S                           | Μ      | S                          | S                         | S                            | Μ      | S                  | S     | S        | S     | S     | Μ                                        | S           | S             | S                          | S            | S            | S             | S           | Μ                  | S               | S               | Μ               | S        | S     | Μ     |
| Acetic Acid (60%)         |          | S        | S                           | U      | U                          | S                         | S                            | U      | -                  | S     | Μ        | S     | U     | U                                        | Μ           | U             | S                          | Μ            | S            | Μ             | S           | Μ                  | S               | Μ               | U               | S        | Μ     | U     |
| Ethyl Acetate             |          | Μ        | Μ                           | U      | U                          | S                         | S                            | Μ      | Μ                  | S     | S        | U     | S     | U                                        | Μ           | U             | U                          | -            | S            | S             | U           | U                  | S               | Μ               | Μ               | S        | U     | U     |
| Ethyl Alcohol (50%)       |          | S        | S                           | S      | S                          | S                         | S                            | Μ      | S                  | S     | S        | S     | S     | U                                        | S           | U             | S                          | S            | S            | S             | S           | S                  | S               | S               | Μ               | S        | Μ     | U     |
| Ethyl Alcohol (95%)       |          | S        | S                           | S      | U                          | S                         | S                            | Μ      | S                  | S     | S        | S     | S     | U                                        | S           | U             | -                          | S            | S            | S             | Μ           | S                  | S               | S               | U               | S        | Μ     | U     |
| Ethylene Dichloride       |          | S        | -                           | U      | U                          | -                         | -                            | S      | Μ                  | -     | U        | U     | S     | U                                        | U           | U             | U                          | U            | U            | U             | -           | U                  | S               | U               | -               | S        | -     | S     |
| Ethylene Glycol           |          | S        | S                           | S      | S                          | S                         | S                            | S      | S                  | S     | S        | S     | S     | -                                        | S           | U             | S                          | S            | S            | S             | S           | S                  | S               | S               | Μ               | S        | Μ     | S     |
| Ethylene Oxide Vapor      |          | S        | -                           | U      | -                          | -                         | U                            | -      | -                  | S     | U        | -     | S     | -                                        | S           | Μ             | -                          | -            | S            | S             | S           | U                  | S               | U               | S               | S        | S     | U     |
| Ficoll-Hypaque            |          | Μ        | S                           | S      | -                          | S                         | S                            | S      | -                  | S     | S        | S     | S     | -                                        | S           | S             | -                          | S            | S            | S             | S           | S                  | S               | S               | Μ               | S        | S     | S     |
| Hydrofluoric Acid (10%)   |          | U        | U                           | U      | Μ                          | -                         | -                            | U      | -                  | -     | U        | U     | S     | -                                        | S           | Μ             | U                          | S            | S            | S             | S           | Μ                  | S               | U               | U               | U        | -     | -     |
| Hydrofluoric Acid (50%)   |          | U        | U                           | U      | U                          | -                         | -                            | U      | -                  | -     | U        | U     | U     | U                                        | S           | U             | U                          | U            | S            | S             | Μ           | Μ                  | S               | U               | U               | U        | -     | М     |
| Hydrochloric Acid (conc.) |          | U        | U                           | U      | U                          | -                         | U                            | U      | Μ                  | -     | U        | Μ     | U     | U                                        | Μ           | U             | U                          | U            | -            | S             | -           | U                  | S               | U               | U               | U        | -     | -     |
| Formaldehyde (40%)        |          | Μ        | Μ                           | Μ      | S                          | S                         | S                            | S      | Μ                  | S     | S        | S     | S     | Μ                                        | S           | S             | S                          | U            | S            | S             | Μ           | S                  | S               | S               | Μ               | S        | Μ     | U     |

| CHEMICAL                    | MATERIAL | ALUMINUM | ANODIC COATING for ALUMINUM | BUNA N | CELLULOSE ACETATE BUTYRATE | POLYURETHANE ROTOR PAINT | COMPOSITE Carbon Fiber/Epoxy | DELRIN | ETHYLENE PROPYLENE | GLASS | NEOPRENE | NORYL | NALON | PET <sup>1</sup> , POLYCLEAR, CLEARCRIMP | POLYALLOMER | POLYCARBONATE | POLYESTER, GLASS THERMOSET | POLYTHERMIDE | POLYRTHYLENE | POLYPROPYLENE | POLYSULFONE | POLYVINYL CHLORIDE | RULON A, TEFLON | SILICONE RUBBER | STAINLESS STEEL | TITANIUM | TYGON | VITON |
|-----------------------------|----------|----------|-----------------------------|--------|----------------------------|--------------------------|------------------------------|--------|--------------------|-------|----------|-------|-------|------------------------------------------|-------------|---------------|----------------------------|--------------|--------------|---------------|-------------|--------------------|-----------------|-----------------|-----------------|----------|-------|-------|
| Glutaraldehyde              |          | S        | S                           | S      | S                          | -                        | -                            | S      | -                  | S     | S        | S     | S     | S                                        | S           | S             | -                          | -            | S            | S             | S           | -                  | -               | S               | S               | S        | -     | -     |
| Glycerol                    |          | Μ        | S                           | S      | -                          | S                        | S                            | S      | S                  | S     | S        | S     | S     | S                                        | S           | S             | S                          | -            | S            | S             | S           | S                  | S               | S               | S               | S        | S     | S     |
| Guanidine Hydrochloride     |          | U        | U                           | S      | -                          | S                        | S                            | S      | -                  | S     | S        | S     | S     | S                                        | S           | S             | -                          | -            | S            | S             | S           | S                  | S               | S               | U               | S        | S     | S     |
| Haemo-Sol                   |          | S        | S                           | S      | -                          | -                        | -                            | S      | -                  | S     | S        | S     | S     | S                                        | S           | S             | -                          | -            | S            | S             | S           | S                  | S               | S               | S               | S        | S     | S     |
| Hexane                      |          | S        | S                           | S      | -                          | S                        | S                            | S      | -                  | S     | S        | U     | S     | U                                        | Μ           | U             | S                          | S            | U            | S             | S           | Μ                  | S               | U               | S               | S        | U     | S     |
| Isobutyl Alcohol            |          | -        | -                           | Μ      | U                          | -                        | -                            | S      | S                  | -     | U        | -     | S     | U                                        | S           | S             | Μ                          | S            | S            | S             | -           | S                  | S               | S               | -               | S        | -     | S     |
| Isopropyl Alcohol           |          | Μ        | Μ                           | Μ      | U                          | S                        | S                            | S      | S                  | S     | U        | S     | S     | U                                        | S           | U             | Μ                          | S            | S            | S             | S           | S                  | S               | S               | Μ               | Μ        | М     | S     |
| Iodoacetic Acid             |          | S        | S                           | Μ      | -                          | S                        | S                            | S      | -                  | S     | Μ        | S     | S     | Μ                                        | S           | S             | -                          | Μ            | S            | S             | S           | S                  | S               | Μ               | S               | S        | Μ     | Μ     |
| Potassium Bromide           |          | U        | S                           | S      | -                          | S                        | S                            | S      | -                  | S     | S        | S     | S     | S                                        | S           | S             | S                          | S            | S            | S             | -           | S                  | S               | S               | Μ               | S        | S     | S     |
| Potassium Carbonate         |          | Μ        | U                           | S      | S                          | S                        | S                            | S      | -                  | S     | S        | S     | S     | S                                        | S           | U             | S                          | S            | S            | S             | S           | S                  | S               | S               | S               | S        | S     | S     |
| Potassium Chloride          |          | U        | S                           | S      | -                          | S                        | S                            | S      | S                  | S     | S        | S     | S     | S                                        | S           | S             | -                          | S            | S            | S             | S           | S                  | S               | S               | U               | S        | S     | S     |
| Potassium Hydroxide (5%)    |          | U        | U                           | S      | S                          | S                        | S                            | Μ      | -                  | S     | S        | S     | S     | -                                        | S           | U             | S                          | S            | S            | S             | S           | S                  | S               | Μ               | U               | Μ        | S     | U     |
| Potassium Hydroxide (conc.) |          | U        | U                           | Μ      | U                          | -                        | -                            | Μ      | -                  | Μ     | S        | S     | -     | U                                        | Μ           | U             | U                          | U            | S            | Μ             | -           | Μ                  | U               | -               | U               | U        | -     | U     |
| Potassium Permanganate      |          | S        | S                           | S      | -                          | S                        | S                            | S      | -                  | S     | S        | S     | U     | S                                        | S           | S             | Μ                          | -            | S            | Μ             | S           | U                  | S               | S               | Μ               | S        | U     | S     |
| Calcium Chloride            |          | Μ        | U                           | S      | S                          | S                        | S                            | S      | S                  | S     | S        | S     | S     | S                                        | S           | Μ             | S                          | -            | S            | S             | S           | S                  | S               | S               | Μ               | S        | S     | S     |
| Calcium Hypochlorite        |          | Μ        | -                           | U      | -                          | S                        | Μ                            | Μ      | S                  | -     | Μ        | -     | S     | -                                        | S           | Μ             | S                          | -            | S            | S             | S           | Μ                  | S               | Μ               | U               | S        | -     | S     |
| Kerosene                    |          | S        | S                           | S      | -                          | S                        | S                            | S      | U                  | S     | Μ        | U     | S     | U                                        | Μ           | Μ             | S                          | -            | Μ            | Μ             | Μ           | S                  | S               | U               | S               | S        | U     | S     |
| Sodium Chloride (10%)       |          | S        | -                           | S      | S                          | S                        | S                            | S      | S                  | -     | -        | -     | S     | S                                        | S           | S             | S                          | -            | S            | S             | S           | S                  | -               | S               | S               | Μ        | -     | S     |
| Sodium Chloride (sat'd)     |          | U        | -                           | S      | U                          | S                        | S                            | S      | -                  | -     | -        | -     | S     | S                                        | S           | S             | S                          | -            | S            | S             | -           | S                  | -               | S               | S               | Μ        | -     | S     |
| Carbon Tetrachloride        |          | U        | U                           | Μ      | S                          | S                        | U                            | Μ      | U                  | S     | U        | U     | S     | U                                        | Μ           | U             | S                          | S            | Μ            | Μ             | S           | Μ                  | Μ               | Μ               | Μ               | U        | S     | S     |
| Aqua Regia                  |          | U        | -                           | U      | U                          | -                        | -                            | U      | -                  | -     | -        | -     | -     | U                                        | U           | U             | U                          | U            | U            | U             | -           | -                  | -               | -               | -               | S        | -     | Μ     |
| Solution 555 (20%)          |          | S        | S                           | S      | -                          | -                        | -                            | S      | -                  | S     | S        | S     | S     | S                                        | S           | S             | -                          | -            | S            | S             | S           | -                  | S               | S               | S               | S        | S     | S     |
| Magnesium Chloride          |          | Μ        | S                           | S      | -                          | S                        | S                            | S      | S                  | S     | S        | S     | S     | S                                        | S           | S             | S                          | S            | S            | S             | S           | S                  | S               | S               | Μ               | S        | S     | S     |
| Mercaptoacetic Acid         |          | U        | S                           | U      | -                          | S                        | Μ                            | S      | -                  | S     | Μ        | S     | U     | U                                        | U           | U             | -                          | S            | U            | U             | S           | Μ                  | S               | U               | S               | S        | S     | S     |
| Methyl Alcohol              |          | S        | S                           | S      | U                          | S                        | S                            | Μ      | S                  | S     | S        | S     | S     | U                                        | S           | U             | Μ                          | S            | S            | S             | S           | S                  | S               | S               | Μ               | S        | Μ     | U     |
| Methylene Chloride          |          | U        | U                           | U      | U                          | Μ                        | S                            | S      | U                  | S     | U        | U     | S     | U                                        | U           | U             | U                          | U            | Μ            | U             | U           | U                  | S               | S               | Μ               | U        | S     | U     |
| Methyl Ethyl Ketone         |          | S        | S                           | U      | U                          | S                        | S                            | Μ      | S                  | S     | U        | U     | S     | U                                        | S           | U             | U                          | U            | S            | S             | U           | U                  | S               | S               | S               | S        | U     | U     |
| Metrizamide                 |          | Μ        | S                           | S      | -                          | S                        | S                            | S      | -                  | S     | S        | S     | S     | -                                        | S           | S             | -                          | -            | S            | S             | S           | S                  | S               | S               | Μ               | S        | S     | S     |
| Lactic Acid (100%)          |          | -        | -                           | S      | -                          | -                        | -                            | -      | -                  | -     | Μ        | S     | U     | -                                        | S           | S             | S                          | Μ            | S            | S             | -           | Μ                  | S               | Μ               | S               | S        | -     | S     |
| Lactic Acid (20%)           |          | -        | -                           | S      | S                          | -                        | -                            | -      | -                  | -     | Μ        | S     | Μ     | -                                        | S           | S             | S                          | S            | S            | S             | S           | Μ                  | S               | Μ               | S               | S        | -     | S     |
| N-Butyl Alcohol             |          | S        | -                           | S      | U                          | -                        | -                            | S      | -                  | -     | S        | Μ     | -     | U                                        | S           | Μ             | S                          | S            | S            | S             | Μ           | Μ                  | S               | Μ               | -               | S        | -     | S     |
| N-Butyl Phthalate           |          | S        | S                           | U      | -                          | S                        | S                            | S      | -                  | S     | U        | U     | S     | U                                        | U           | U             | Μ                          | -            | U            | U             | S           | U                  | S               | Μ               | Μ               | S        | U     | S     |

| CHEMICAL                         | MATERIAL | ALUMINUM | ANODIC COATING for ALUMINUM | BUNA N | CELLULOSE ACETATE BUTYRATE | POLYURETHANE ROTOR PAINT | COMPOSITE Carbon Fiber/Epoxy | DELRIN | ETHYLENE PROPYLENE | GLASS | NEOPRENE | NORYL | NOTAN | PET <sup>1</sup> , POLYCLEAR, CLEARCRIMP | POLYALLOMER | POLYCARBONATE | POLYESTER, GLASS THERMOSET | POLYTHERMIDE | POLYRTHYLENE | POLYPROPYLENE | POLYSULFONE | POLYVINYL CHLORIDE | RULON A, TEFLON | SILICONE RUBBER | STAINLESS STEEL | TITANIUM | TYGON | VITON |
|----------------------------------|----------|----------|-----------------------------|--------|----------------------------|--------------------------|------------------------------|--------|--------------------|-------|----------|-------|-------|------------------------------------------|-------------|---------------|----------------------------|--------------|--------------|---------------|-------------|--------------------|-----------------|-----------------|-----------------|----------|-------|-------|
| N, N-Dimethylformamide           |          | S        | S                           | S      | U                          | S                        | М                            | S      | -                  | S     | S        | U     | S     | U                                        | S           | U             | U                          | -            | S            | S             | U           | U                  | S               | М               | S               | S        | S     | U     |
| Sodium Borate                    |          | Μ        | S                           | S      | S                          | S                        | S                            | S      | S                  | S     | S        | S     | U     | S                                        | S           | S             | S                          | -            | S            | S             | S           | S                  | S               | S               | Μ               | S        | S     | S     |
| Sodium Bromide                   |          | U        | S                           | S      | -                          | S                        | S                            | S      | -                  | S     | S        | S     | S     | S                                        | S           | S             | S                          | -            | S            | S             | S           | S                  | S               | S               | Μ               | S        | S     | S     |
| Sodium Carbonate (2%)            |          | Μ        | U                           | S      | S                          | S                        | S                            | S      | S                  | S     | S        | S     | S     | S                                        | S           | U             | S                          | S            | S            | S             | S           | S                  | S               | S               | S               | S        | S     | S     |
| Sodium Dodecyl Sulfate           |          | S        | S                           | S      | -                          | S                        | S                            | S      | -                  | S     | S        | S     | S     | S                                        | S           | S             | -                          | S            | S            | S             | S           | S                  | S               | S               | S               | S        | S     | S     |
| Sodium Hypochlorite (5%)         |          | U        | U                           | Μ      | S                          | S                        | Μ                            | U      | S                  | S     | Μ        | S     | S     | S                                        | Μ           | S             | S                          | S            | S            | Μ             | S           | S                  | S               | Μ               | U               | S        | Μ     | S     |
| Sodium Iodide                    |          | Μ        | S                           | S      | -                          | S                        | S                            | S      | -                  | S     | S        | S     | S     | S                                        | S           | S             | -                          | -            | S            | S             | S           | S                  | S               | S               | Μ               | S        | S     | S     |
| Sodium Nitrate                   |          | S        | S                           | S      | -                          | S                        | S                            | S      | S                  | S     | S        | S     | S     | S                                        | S           | S             | S                          | -            | S            | S             | S           | S                  | S               | U               | S               | S        | S     | S     |
| Sodium Sulfate                   |          | U        | S                           | S      | -                          | S                        | S                            | S      | S                  | S     | S        | S     | S     | S                                        | S           | S             | S                          | S            | S            | S             | S           | S                  | S               | S               | Μ               | S        | S     | S     |
| Sodium Sulfide                   |          | S        | -                           | S      | S                          | -                        | -                            | -      | S                  | -     | -        | -     | S     | S                                        | S           | U             | U                          | -            | -            | S             | -           | -                  | -               | S               | S               | Μ        | -     | S     |
| Sodium Sulfite                   |          | S        | S                           | S      | -                          | S                        | S                            | S      | S                  | Μ     | S        | S     | S     | S                                        | S           | S             | Μ                          | -            | S            | S             | S           | S                  | S               | S               | S               | S        | S     | S     |
| Nickel Salts                     |          | U        | S                           | S      | S                          | S                        | S                            | -      | S                  | S     | S        | -     | -     | S                                        | S           | S             | S                          | -            | S            | S             | S           | S                  | S               | S               | Μ               | S        | S     | S     |
| Oils (Petroleum)                 |          | S        | S                           | S      | -                          | -                        | -                            | S      | U                  | S     | S        | S     | S     | U                                        | U           | Μ             | S                          | Μ            | U            | U             | S           | S                  | S               | U               | S               | S        | S     | S     |
| Oils (Other)                     |          | S        | -                           | S      | -                          | -                        | -                            | S      | Μ                  | S     | S        | S     | S     | U                                        | S           | S             | S                          | S            | U            | S             | S           | S                  | S               | -               | S               | S        | Μ     | S     |
| Oleic Acid                       |          | S        | -                           | U      | S                          | S                        | S                            | U      | U                  | S     | U        | S     | S     | Μ                                        | S           | S             | S                          | S            | S            | S             | S           | S                  | S               | Μ               | U               | S        | Μ     | М     |
| Oxalic Acid                      |          | U        | U                           | Μ      | S                          | S                        | S                            | U      | S                  | S     | S        | S     | S     | U                                        | S           | U             | S                          | S            | S            | S             | S           | S                  | S               | S               | U               | Μ        | S     | S     |
| Perchloric Acid (10%)            |          | U        | -                           | U      | -                          | S                        | U                            | U      | -                  | S     | Μ        | Μ     | -     | -                                        | Μ           | U             | Μ                          | S            | Μ            | Μ             | -           | Μ                  | S               | U               | -               | S        | -     | S     |
| Perchloric Acid (70%)            |          | U        | U                           | U      | -                          | -                        | U                            | U      | -                  | S     | U        | Μ     | U     | U                                        | Μ           | U             | U                          | U            | Μ            | Μ             | U           | Μ                  | S               | U               | U               | S        | U     | S     |
| Phenol (5%)                      |          | U        | S                           | U      | -                          | S                        | Μ                            | Μ      | -                  | S     | U        | Μ     | U     | U                                        | S           | U             | Μ                          | S            | Μ            | S             | U           | U                  | S               | U               | Μ               | Μ        | Μ     | S     |
| Phenol (50%)                     |          | U        | S                           | U      | -                          | S                        | U                            | Μ      | -                  | S     | U        | Μ     | U     | U                                        | U           | U             | U                          | S            | U            | Μ             | U           | U                  | S               | U               | U               | U        | Μ     | S     |
| Phosphoric Acid (10%)            |          | U        | U                           | Μ      | S                          | S                        | S                            | U      | S                  | S     | S        | S     | U     | -                                        | S           | S             | S                          | S            | S            | S             | S           | S                  | S               | U               | Μ               | U        | S     | S     |
| Phosphoric Acid (conc.)          |          | U        | U                           | Μ      | Μ                          | -                        | -                            | U      | S                  | -     | Μ        | S     | U     | U                                        | Μ           | Μ             | S                          | S            | S            | Μ             | S           | Μ                  | S               | U               | Μ               | U        | -     | S     |
| Physiologic Media (Serum, Urine) |          | Μ        | S                           | S      | S                          | -                        | -                            | S      | -                  | S     | S        | S     | S     | S                                        | S           | S             | S                          | S            | S            | S             | S           | S                  | S               | S               | S               | S        | S     | S     |
| Picric Acid                      |          | S        | S                           | U      | -                          | S                        | Μ                            | S      | S                  | S     | Μ        | S     | U     | S                                        | S           | S             | U                          | S            | S            | S             | S           | U                  | S               | U               | Μ               | S        | Μ     | S     |
| Pyridine (50%)                   |          | U        | S                           | U      | U                          | S                        | U                            | U      | -                  | U     | S        | S     | U     | U                                        | Μ           | U             | U                          | -            | U            | S             | Μ           | U                  | S               | S               | U               | U        | U     | U     |
| Rubidium Bromide                 |          | Μ        | S                           | S      | -                          | S                        | S                            | S      | -                  | S     | S        | S     | S     | S                                        | S           | S             | -                          | -            | S            | S             | S           | S                  | S               | S               | Μ               | S        | S     | S     |
| Rubidium Chloride                |          | Μ        | S                           | S      | -                          | S                        | S                            | S      | -                  | S     | S        | S     | S     | S                                        | S           | S             | -                          | -            | S            | S             | S           | S                  | S               | S               | Μ               | S        | S     | S     |
| Sucrose                          |          | Μ        | S                           | S      | -                          | S                        | S                            | S      | S                  | S     | S        | S     | S     | S                                        | S           | S             | S                          | S            | S            | S             | S           | S                  | S               | S               | S               | S        | S     | S     |
| Sucrose, Alkaline                |          | Μ        | S                           | S      | -                          | S                        | S                            | S      | -                  | S     | S        | S     | S     | S                                        | S           | U             | S                          | S            | S            | S             | S           | S                  | S               | S               | Μ               | S        | S     | S     |
| Sulfosalicylic Acid              |          | U        | U                           | S      | S                          | S                        | S                            | S      | -                  | S     | S        | S     | U     | S                                        | S           | S             | -                          | S            | S            | S             | -           | S                  | S               | S               | U               | S        | S     | S     |
| Nitric Acid (10%)                |          | U        | S                           | U      | S                          | S                        | U                            | U      | -                  | S     | U        | S     | U     | -                                        | S           | S             | S                          | S            | S            | S             | S           | S                  | S               | Μ               | S               | S        | S     | S     |
| Nitric Acid (50%)                |          | U        | S                           | U      | Μ                          | S                        | U                            | U      | -                  | S     | U        | S     | U     | U                                        | Μ           | Μ             | U                          | Μ            | Μ            | Μ             | S           | S                  | S               | U               | S               | S        | Μ     | S     |

| CHEMICAL                 | MATERIAL | ALUMINUM | ANODIC COATING for ALUMINUM | BUNA N | CELLULOSE ACETATE BUTYRATE | POLYURETHANE ROTOR PAINT | COMPOSITE Carbon Fiber/Epoxy | DELRIN | ETHYLENE PROPYLENE | GLASS | NEOPRENE | NORYL | NALON | PET <sup>1</sup> , POLYCLEAR, CLEARCRIMP | POLYALLOMER | POLYCARBONATE | POLYESTER, GLASS THERMOSET | POLYTHERMIDE | POLYRTHYLENE | POLYPROPYLENE | POLY SULFONE | POLYVINYL CHLORIDE | RULON A, TEFLON | SILICONE RUBBER | STAINLESS STEEL | TITANIUM | TYGON | VITON |
|--------------------------|----------|----------|-----------------------------|--------|----------------------------|--------------------------|------------------------------|--------|--------------------|-------|----------|-------|-------|------------------------------------------|-------------|---------------|----------------------------|--------------|--------------|---------------|--------------|--------------------|-----------------|-----------------|-----------------|----------|-------|-------|
| Nitric Acid (95%)        |          | U        | -                           | U      | U                          | -                        | U                            | U      | -                  | -     | U        | U     | U     | U                                        | Μ           | U             | U                          | U            | U            | Μ             | U            | U                  | S               | U               | S               | S        | -     | S     |
| Hydrochloric Acid (10%)  |          | U        | U                           | Μ      | S                          | S                        | S                            | U      | -                  | S     | S        | S     | U     | U                                        | S           | U             | S                          | S            | S            | S             | S            | S                  | S               | S               | U               | Μ        | S     | S     |
| Hydrochloric Acid (50%)  |          | U        | U                           | U      | U                          | S                        | U                            | U      | -                  | S     | Μ        | S     | U     | U                                        | Μ           | U             | U                          | S            | S            | S             | S            | Μ                  | S               | Μ               | U               | U        | Μ     | Μ     |
| Sulfuric Acid (10%)      |          | Μ        | U                           | U      | S                          | S                        | U                            | U      | -                  | S     | S        | Μ     | U     | S                                        | S           | S             | S                          | S            | S            | S             | S            | S                  | S               | U               | U               | U        | S     | S     |
| Sulfuric Acid (50%)      |          | Μ        | U                           | U      | U                          | S                        | U                            | U      | -                  | S     | S        | Μ     | U     | U                                        | S           | U             | U                          | Μ            | S            | S             | S            | S                  | S               | U               | U               | U        | М     | S     |
| Sulfuric Acid (conc.)    |          | Μ        | U                           | U      | U                          | -                        | U                            | U      | Μ                  | -     | -        | Μ     | U     | U                                        | S           | U             | U                          | U            | Μ            | S             | U            | Μ                  | S               | U               | U               | U        | -     | S     |
| Stearic Acid             |          | S        | -                           | S      | -                          | -                        | -                            | S      | Μ                  | S     | S        | S     | S     | -                                        | S           | S             | S                          | S            | S            | S             | S            | S                  | S               | Μ               | Μ               | S        | S     | S     |
| Tetrahydrofuran          |          | S        | S                           | U      | U                          | S                        | U                            | U      | Μ                  | S     | U        | U     | S     | U                                        | U           | U             | -                          | Μ            | U            | U             | U            | U                  | S               | U               | S               | S        | U     | U     |
| Toluene                  |          | S        | S                           | U      | U                          | S                        | S                            | Μ      | U                  | S     | U        | U     | S     | U                                        | U           | U             | S                          | U            | Μ            | U             | U            | U                  | S               | U               | S               | U        | U     | Μ     |
| Trichloroacetic Acid     |          | U        | U                           | U      | -                          | S                        | S                            | U      | Μ                  | S     | U        | S     | U     | U                                        | S           | Μ             | -                          | Μ            | S            | S             | U            | U                  | S               | U               | U               | U        | М     | U     |
| Trichloroethane          |          | S        | -                           | U      | -                          | -                        | -                            | Μ      | U                  | -     | U        | -     | S     | U                                        | U           | U             | U                          | U            | U            | U             | U            | U                  | S               | U               | -               | S        | -     | S     |
| Trichloroethylene        |          | -        | -                           | U      | U                          | -                        | -                            | -      | U                  | -     | U        | -     | S     | U                                        | U           | U             | U                          | U            | U            | U             | U            | U                  | S               | U               | -               | U        | -     | S     |
| Trisodium Phosphate      |          | -        | -                           | -      | S                          | -                        | -                            | Μ      | -                  | -     | -        | -     | -     | -                                        | S           | -             | -                          | S            | S            | S             | -            | -                  | S               | -               | -               | S        | -     | S     |
| Tris Buffer (neutral pH) |          | U        | S                           | S      | S                          | S                        | S                            | S      | -                  | S     | S        | S     | S     | S                                        | S           | S             | S                          | S            | S            | S             | S            | S                  | S               | S               | S               | S        | S     | S     |
| Triton X-100             |          | S        | S                           | S      | -                          | S                        | S                            | S      | -                  | S     | S        | S     | S     | S                                        | S           | S             | S                          | S            | S            | S             | S            | S                  | S               | S               | S               | S        | S     | S     |
| Urea                     |          | S        | -                           | U      | S                          | S                        | S                            | S      | -                  | -     | -        | -     | S     | S                                        | S           | Μ             | S                          | S            | S            | S             | -            | S                  | S               | S               | Μ               | S        | -     | S     |
| Hydrogen Peroxide (10%)  |          | U        | U                           | Μ      | S                          | S                        | U                            | U      | -                  | S     | S        | S     | U     | S                                        | S           | S             | Μ                          | U            | S            | S             | S            | S                  | S               | S               | Μ               | S        | U     | S     |
| Hydrogen Peroxide (3%)   |          | S        | Μ                           | S      | S                          | S                        | -                            | S      | -                  | S     | S        | S     | S     | S                                        | S           | S             | S                          | Μ            | S            | S             | S            | S                  | S               | S               | S               | S        | S     | S     |
| Xylene                   |          | S        | S                           | U      | S                          | S                        | S                            | Μ      | U                  | S     | U        | U     | U     | U                                        | U           | U             | Μ                          | U            | Μ            | U             | U            | U                  | S               | U               | Μ               | S        | U     | S     |
| Zinc Chloride            |          | U        | U                           | S      | S                          | S                        | S                            | U      | S                  | S     | S        | S     | S     | S                                        | S           | S             | S                          | S            | S            | S             | S            | S                  | S               | S               | U               | S        | S     | S     |
| Zinc Sulfate             |          | U        | S                           | S      | -                          | S                        | S                            | S      | S                  | S     | S        | S     | S     | S                                        | S           | S             | S                          | S            | S            | S             | S            | S                  | S               | S               | S               | S        | S     | S     |
| Citric Acid (10%)        |          | Μ        | S                           | S      | Μ                          | S                        | S                            | Μ      | S                  | S     | S        | S     | S     | S                                        | S           | S             | S                          | Μ            | S            | S             | S            | S                  | S               | S               | S               | S        | S     | S     |

Polyethyleneterephthalate

Key

S Satisfactory

M Moderate attack, may be satisfactory for use in centrifuge depending on length of exposure, speed involved, etc. Suggest testing under actual conditions of use.

U Unsatisfactory, not recommended.

-- Performance unknown; suggest testing, using sample to avoid loss of valuable material.

Chemical resistance data is included only as a guide to product use. No organized chemical resistance data exists for materials under the stress of centrifugation. When in doubt we recommend pre-testing sample lots.

#### A Chemical Compatibility Chart

B

# **Contact Information**

| United States / Canada          | 866-9-THERMO       |
|---------------------------------|--------------------|
|                                 | +1 866 984 3766    |
| Austria                         | +43 1 801 400      |
| Belgium                         | +32 53 73 42 41    |
| Germany                         | 08001 536 376      |
|                                 | +49 6184 90 6000   |
| France                          | +33 2 2803 2180    |
| Italy                           | +39 02 95059 552   |
| Netherlands                     | +31 76 579 55 55   |
| Nordic / Baltic Countries / CIS | +358 9 329 10200   |
| Russia                          | +7 (812) 703 42 15 |
| Spain / Portugal                | +34 932 23 09 18   |
| Switzerland                     | +41 44 454 12 22   |
| UK / Ireland                    | +44 870 609 9203   |
| China                           | +800 810 5118      |
|                                 | +400 650 5118      |
| India                           |                    |
|                                 | +91 22 6716 2200   |
| Japan                           | +81 3 5826 1616    |
| Other Asian Countries           | +852 2885 4613     |
| Australia                       | +61 39757 4300     |
| New Zealand                     | +64 9 980 6700     |
| Other Countries                 | +49 6184 90 6000   |

# Index

#### A

| Acceleration Curve   | 4-4 |
|----------------------|-----|
| Accident Prevention  | iv  |
| Aerosol-tight Rotors |     |
| Autoclaving          | 5-5 |

#### В

| Braking Curve    | .4-4 |
|------------------|------|
| Bucket Selection | .4-7 |

## C

| Care                 | 5-1       |
|----------------------|-----------|
| Centrifugation       | 4-8       |
| Cleaning             | 5-2       |
| Cleaning Intervals   | 5-2       |
| Close Door           | 4-2       |
| Contact Information  | B-1       |
| Continuous Operation | .4-6, 4-9 |

#### D

| Decontamination | 5-4 |
|-----------------|-----|
| Disinfection    | 5-4 |
| Door Opening    | 4-2 |

# E

| Emergency Door Release   | .6-2 |
|--------------------------|------|
| Entering Parameters      | .4-4 |
| Explanation of K-Factor  | .4-5 |
| Explanation of RCF Value | .4-5 |

#### F

| Features | i | 1-4 |
|----------|---|-----|
| Features | · | 1-4 |

#### I

| Imbalance Indicator |  |
|---------------------|--|
|---------------------|--|

# evs.

K

| Keys |  |
|------|--|
| L    |  |

### Location ......2-3

### Μ

| Mains Connection | 2-4      |
|------------------|----------|
| Mains Supply     | 1-5, 2-4 |
| Maintenance      | 5-1      |

#### 0

| Operation | 1 | 4-1 |
|-----------|---|-----|
|-----------|---|-----|

#### Ρ

| Precautions                               | v   |
|-------------------------------------------|-----|
| Preface                                   | iii |
| Preselecting RCF-Value                    | 4-4 |
| Preselecting Speed                        | 4-4 |
| Preselecting the Temperature              | 4-6 |
| Preset Run Time                           | 4-9 |
| Pre-warming or Pre-cooling                | 4-7 |
| Pre-warming or Pre-cooling the Centrifuge | 4-7 |
|                                           |     |

#### R

| Removing the Rotor    | 4-9 |
|-----------------------|-----|
| Rotor Installation    | 4-3 |
| Rotor Selection       | 1-5 |
| Run Time Preselection | 4-5 |

#### S

| 4-7 |
|-----|
| 6-5 |
| 4-9 |
| 4-8 |
|     |

| Stopping the Centrifugation Program | 4-9 |
|-------------------------------------|-----|
| Storage                             | 2-4 |
| Switch on Centrifuge                | 4-2 |

#### Т

| Technical Data              | 1-3 |
|-----------------------------|-----|
| Temperature Adaptation      | 4-9 |
| Transporting the Centrifuge | 2-3 |
| Trouble Shooting            | 6-1 |
| e                           |     |

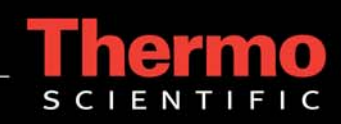